# MINISTERIO DE ECONOMÍA Y FINANZAS

# SISTEMA INTEGRADO DE GESTION ADMINISTRATIVA

# MANUAL DE CAMBIOS

# MÓDULO DE LOGÍSTICA VERSIÓN 5.5.0

Diciembre 2010

# ÍNDICE

| <u>l.</u>                  | INTRODUCCION                                                                                                 | pag. 3                                |
|----------------------------|----------------------------------------------------------------------------------------------------|---------------------------------------|
| <u>II.</u>                 | ACTUALIZACION DE LA VERSION                                                                                  | pag. 3                                |
| <u>III.</u>                | ADMIN                                                                                                    | pag. 4                                |
| IV.                        | GESTION PRESUPUESTAL                                                                                         | pag. 4                                |
|                            | IV.1 PCA - PROGRAMACIÓN DE COMPROMISOS ANUAL                                                                 | pag. 4                                |
|                            | IV.1.1 ACTUALIZACION DE SALDOS PCA<br>IV.1.2 REPORTES PCA<br>IV.1.3 CONSULTAS PCA<br>IV.1.4 VALIDACIONES PCA | pag. 7<br>pag. 7<br>pag. 8<br>pag. 11 |
|                            | IV.2 MARCO PRESUPUESTAL                                                                                      | pag. 12                               |
|                            | IV.2.1 ACTUALIZACION DE SALDOS<br>IV.2.2 REPORTES<br>IV.2.3 CONSULTAS MARCO PRESUPUESTAL                     | pag. 13<br>pag. 14<br>pag. 16         |
|                            | IV.3 AFECTACION PRESUPUESTAL                                                                                 | pag. 18                               |
| <u>V.</u>                  | TABLAS – PROVEEDORES                                                                                         | pag. 21                               |
| <u>VI.</u><br><u>VIII.</u> | PROGRAMACION – PAO ACTUALIZADO<br>ADQUISICIONES – ORDENES DE COMPRA / SERVICIO                               | pag. 22<br>pag. 23                    |
| <u>IX.</u>                 | VIÁTICOS Y PASAJES - AUTORIZACIÓN DE PLANILLA DE<br>VIÁTICOS – REPORTE                                       | pag. 23                               |

# Cambios en la Versión 5.50 **SIGA-IIL** Módulo de Logística

## I. INTRODUCCION

La versión 5.5.0 del Módulo de Logística – ML del 30 de Diciembre del 2010, ha sido desarrollada principalmente para incorporar la funcionalidad del registro y reportes de la Programación de Compromisos Anual – PCA en la fase de ejecución 2011, como nueva herramienta para el control del gasto público, solicitada por la Dirección General de Presupuesto Público con Memorando Nº 085-2010EF/76.09 del 14 de Septiembre del 2010, la misma que se ha adecuado a los procedimientos establecidos en el Sistema Integrado de Administración Financiera – SIAF.

El Sistema presenta el mantenimiento y consulta de la PCA en el Sub Módulo Gestión Presupuestal, cuyos saldos se cargan desde el SIAF Cliente, a nivel de Fuente de Financiamiento, Categoría de Gasto, Transacción y Genérica de Gasto correspondientes a Clasificadores de Gasto Logísticos. Asimismo, muestra el saldo PCA disponible en el SIAF.

Además, la consulta de los Saldos de la PCA podrán visualizarse en las siguientes opciones: PAO Actualizado/Certificación Presupuestal, Pedidos/Autorización de Pedidos, Contratos/Fase Compromiso, Órdenes de Compra y Servicio/Fase Compromiso, Planilla de Viáticos/Autorización y Compromiso, Órdenes de Pasajes/Consolidación, Fases Presupuestales/Anulación, Anulación por Error, Rebaja y Ampliación.

En Contratos de períodos anteriores, el Sistema permitirá continuar realizando el Compromiso en el año actual.

En la Tabla de Proveedores se ha incorporado el indicador REMYPE correspondiente a aquellos proveedores que se encuentran registrados en el Registro Nacional de Micro y Pequeña Empresa, los cuales se mostrarán en el Reporte Relación de Órdenes Giradas por Mes.

En la Opción Autorización de Planillas de Viáticos, se ha incorporado el Reporte Detalle de Planilla de Viáticos.

#### II. ACTUALIZACION DE LA VERSION

Para actualizar la presente Versión, el Sistema está validando que la data se encuentre en la Versión 5.4.1 del Módulo de Logística.

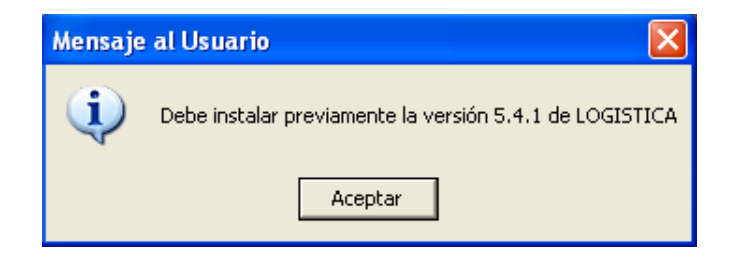

# III. <u>ADMIN</u>

En la ventana Perfil de Acceso por Usuario, en el Menú para Logística - Sub Módulo Gestión Presupuestal, se ha incorporado la Opción PCA, donde se dará un M para su activación en el Módulo de Logística.

| Perfil de Acceso por Usuario |                                                            |               |
|------------------------------|------------------------------------------------------------|---------------|
| Usuarios                     | Menú Menú para Logística                                   | <b>_</b>      |
|                              | Opciones                                                   | Todos         |
|                              | Opción<br>Consultas y Reportes                             |               |
|                              | Contratos SNP<br>Planilla SNP                              | Mantenimiento |
|                              | Utilitario<br>Resultados Script                            | Mantenimiento |
|                              | Genera Backup<br>Ejecutar Scripts Anteriores               | Mantenimiento |
| Sec. Ejecutora Todo Estado   | Ejecutar Scripts Personalizados<br>Seguimiento y Monitoreo | Mantenimiento |
| 117 UNIDAD DE PRUEBA         | Auditoría de Transacciones SIGA<br>Gestión Presupuestal    | Mantenimiento |
| Centro de Costo              | Marco Presupuestal<br>Afectación Presupuestal              | Mantenimiento |
| Año 2011 🗾                   | Seguimiento de Certificación<br>PCA                        | Mantenimiento |
| Actualizar Usuarios Web      | 11.                                                        |               |

## IV. GESTIÓN PRESUPUESTAL

## IV.1 PCA - PROGRAMACIÓN DE COMPROMISOS ANUAL

Se ha incorporado la opción PCA en el Sub Módulo Gestión Presupuestal para el mantenimiento y consulta de la Programación de Compromisos Anual.

| Tablas | Programación | Pedidos | Procesos Selección | Adquisiciones | Almacenes | Viáticos y Pasajes | S.N.P. | Utilitarios | Gestión Presupuestal                                                                 |
|--------|--------------|---------|--------------------|---------------|-----------|--------------------|--------|-------------|--------------------------------------------------------------------------------------|
|        | •            |         |                    |               |           |                    | I      |             | Marco Presupuestal<br>Afectación Presupuestal<br>Seguimiento de Certificación<br>PCA |

Ingresando a esta opción, el Sistema presentará la ventana en blanco con el filtro Año y el botón Cargar PCA del SIAF.

| / | Programació | n de Com | promiso Anual    | (PCA)        |           |            |               |                 |                 |           |
|---|-------------|----------|------------------|--------------|-----------|------------|---------------|-----------------|-----------------|-----------|
|   | Año 2011 💌  | Car      | gar PCA del SIAF | Vermana      |           |            |               |                 |                 |           |
|   | FF Rb Cat   | Tran/Gen |                  | PC           | A         |            |               | Ejec            | ución           |           |
|   |             |          | SIAF             | Reserva SIAF | Logística | Saldo SIAF | Reserva Pptal | Rsv. Cmp. Anual | Fase Compromiso | Saldo PCA |
|   |             |          |                  |              |           |            |               |                 |                 |           |
|   |             |          |                  |              |           |            |               |                 |                 |           |
|   |             |          |                  |              |           |            |               |                 |                 |           |
|   |             |          |                  |              |           |            |               |                 |                 |           |

Al ejecutar el botón Cargar PCA del SIAF, el Sistema mostrará el siguiente mensaje:

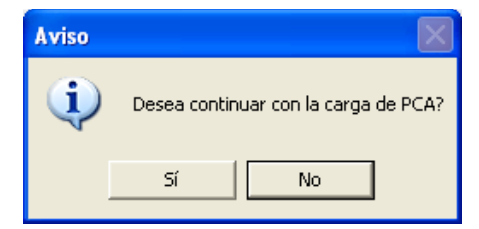

Respondiendo **S**í, se cargará del Módulo Administrativo del SIAF, la siguiente información:

- 1. Monto PCA por Fuente de Financiamiento/Rubro, Categoría de gasto y Genérica.
- 2. Las Cadenas Presupuestales Priorizadas para la Entidad, con información de FF, Rubro, Meta y Clasificador de gasto.

Al finalizar la carga, el Sistema indicará lo siguiente:

| Aviso |                              |
|-------|------------------------------|
| (į)   | Se realizó la carga de Datos |
|       | Aceptar                      |

Visualizándose la ventana de la siguiente manera:

| <b>/</b> P | Programación de Compromiso Anual (PCA) |    |   |    |                |              |                |            |               |                 |                 |                |
|------------|----------------------------------------|----|---|----|----------------|--------------|----------------|------------|---------------|-----------------|-----------------|----------------|
|            | Año 2011 - Cargar PCA del SIAF         |    |   |    |                |              |                |            |               |                 |                 |                |
| [          | FF Rb Cat Tran/Gen   Ejecución ,       |    |   |    |                |              |                |            |               |                 |                 |                |
|            |                                        |    |   |    | SIAF           | Reserva SIAF | Logística      | Saldo SIAF | Reserva Pptal | Rsv. Cmp. Anual | Fase Compromiso | Saldo PCA      |
|            | 1                                      | 00 | 5 | 21 | 150,000,000.00 | .00          | 150,000,000.00 | 0.00       | 0.00          | 0.00            | 0.00            | 150,000,000.00 |
|            | 1                                      | 00 | 5 | 23 | 300,000,000.00 | .00          | 300,000,000.00 | 0.00       | 0.00          | 0.00            | 0.00            | 300,000,000.00 |
|            | 1                                      | 00 | 6 | 26 | 350,000,000.00 | .00          | 350,000,000.00 | 0.00       | 0.00          | 0.00            | 0.00            | 350,000,000.00 |
|            | 2                                      | 09 | 5 | 23 | 400,000.00     | .00          | 400,000.00     | 0.00       | 0.00          | 0.00            | 0.00            | 400,000.00     |
|            | 2                                      | 09 | 6 | 26 | 2,000,000.00   | .00          | 2,000,000.00   | 0.00       | 0.00          | 0.00            | 0.00            | 2,000,000.00   |

Esta ventana cuenta con los siguientes Campos:

- 1. CAMPO PCA: El presente campo contiene la siguiente información:
  - SIAF:

Muestra el monto PCA original asignado a la Entidad.

• Reserva SIAF:

Se muestra en blanco para que el Usuario registre los montos que no corresponde a Logística. El Usuario deberá tener en cuenta que el Sistema no permitirá registrar un importe negativo, o registrar un importe que genere una disponibilidad PCA negativa.

Cada vez que el Usuario realice modificaciones en la ventana, deberá ejecutar el icono 🖬. El Sistema mostrará la siguiente consulta:

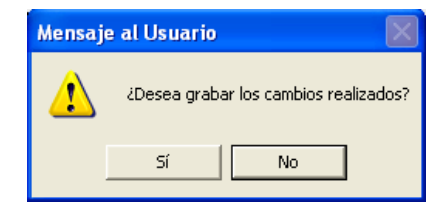

Respondiendo Sí, indicará que la actualización ha terminado:

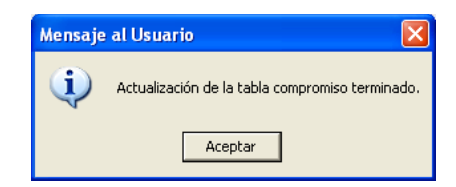

Dar Aceptar para salir.

• Logística:

Muestra al saldo PCA Logística de la Entidad, disminuyendo el monto reservado.

• Saldo SIAF:

Muestra el saldo PCA del Módulo Administrativo del SIAF-SP.

Su actualización se realizará de la siguiente manera:

Actualización General: La cual actualizará todos los registros cada vez que se ejecute el botón Cargar PCA del SIAF.

| <b>_</b> ; | Programación de Compromiso Anual (PCA) |     |          |              |              |              |              |               |                 |                 |              |
|------------|----------------------------------------|-----|----------|--------------|--------------|--------------|--------------|---------------|-----------------|-----------------|--------------|
| Aŕ         | Afio 2011 Cargar PCA del SIAF          |     |          |              |              |              |              |               |                 |                 |              |
| FF         | Rb                                     | Cat | Tran/Gen |              | PC           | A.           |              |               | Ejec            | ución           |              |
|            |                                        |     |          | SIAF         | Reserva SIAF | Logística    | Saldo SIAF   | Reserva Pptal | Rsv. Cmp. Anual | Fase Compromiso | Saldo PCA    |
| 1          | 00                                     | 5   | 22       | 1,000,000.00 | .00          | 1,000,000.00 | 1,000,000.00 | 0.00          | 0.00            | 0.00            | 1,000,000.00 |
| 1          | 00                                     | 5   | 23       | 1,000,000.00 | 100.00       | 999,900.00   | 999,900.00   | 36,000.00     | 0.00            | 2,600.00        | 961,300.00   |
| 1          | 00                                     | 6   | 26       | 1,000,000.00 | .00          | 1,000,000.00 | 1,000,000.00 | 0.00          | 0.00            | 0.00            | 1,000,000.00 |
| 2          | 09                                     | 5   | 23       | 1,000,000.00 | .00          | 1,000,000.00 | 1,000,000.00 | 0.00          | 0.00            | 0.00            | 1,000,000.00 |
| 4          | 13                                     | 5   | 23       | 1,000,000.00 | .00          | 1,000,000.00 | 1,000,000.00 | 0.00          | 0.00            | 0.00            | 1,000,000.00 |
| 4          | 13                                     | 6   | 26       | 1,000,000.00 | .00          | 1,000,000.00 | 1,000,000.00 | 0.00          | 0.00            | 0.00            | 1,000,000.00 |

- Actualización por registro: El Sistema actualizará el saldo un registro a nivel FF, Rubro, Categoría y Genérica en los siguientes casos:
  - Al generar la Certificación Presupuestal.
  - Al efectuar el Compromiso de las órdenes y contratos.
  - Al realizar las Secuencias de las Órdenes (Ampliación, Rebaja, Anulación y Anulación por error).

| Pro                              | rogramación de Compromiso Anual (PCA) |   |    |                |              |                |                |               |                 |                 |               |
|----------------------------------|---------------------------------------|---|----|----------------|--------------|----------------|----------------|---------------|-----------------|-----------------|---------------|
| A                                | fio 2011 - Cargar PCA del SIAF        |   |    |                |              |                |                |               |                 |                 |               |
| FF Rb Cat Tran/Gen PCA Ejecución |                                       |   |    |                |              |                |                |               |                 |                 |               |
|                                  |                                       |   |    | SIAF           | Reserva SIAF | Logística      | Saldo SIAF     | Reserva Pptal | Rsv. Cmp. Anual | Fase Compromiso | Saldo PCA     |
| 1                                | 00                                    | 5 | 21 | 150,000,000.00 | .00          | 150,000,000.00 | 150,000,000.00 | 0.00          | 0.00            | 0.00            | 150,000,000.0 |
| 1                                | 00                                    | 5 | 23 | 300,000,000.00 | .00          | 300,000,000.00 | 300,000,000.00 | 0.00          | 0.00            | 0.00            | 300,000,000.0 |
| 1                                | 00                                    | 6 | 26 | 350,000,000.00 | .00          | 350,000,000.00 | 350,000,000.00 | 0.00          | 0.00            | 0.00            | 350,000,000.0 |
| 2                                | 09                                    | 5 | 23 | 400,000.00     | .00          | 400,000.00     | 2 00,000.00    | 0.00          | 0.00            | 0.00            | 400,000.00    |
| 2                                | 09                                    | 6 | 26 | 2,000,000.00   | .00          | 2,000,000.00   | 400,000.00     | 0.00          | 0.00            | 0.00            | 2,000,000.00  |

- 2. CAMPO EJECUCION: El presente campo contiene la siguiente información:
  - Reserva Presupuestal:

Muestra los montos de las Certificaciones Presupuestales realizadas en el PAO Actualizado.

- Reserva Compromiso Anual: Muestra los montos del Compromiso Anual realizado en la Opción Contratos.
- Fase Compromiso:

Muestra el monto total de los compromisos realizados, los mismos que pueden venir de contratos o directamente de órdenes.

• Saldo PCA:

Muestra el saldo PCA Logística, descontando los montos registrados en la Reserva Presupuestal, Reserva de Compromiso Anual y Fase Compromiso.

#### IV.1.1 ACTUALIZACION DE SALDOS PCA

El Sistema actualizará los saldos PCA en los siguientes casos:

- a) Al realizar la Certificación, el Sistema disminuirá el saldo PCA y aumentará la Reserva Presupuestal.
- b) Al anular la Certificación, el Sistema aumentará el saldo PCA y disminuirá la Reserva Presupuestal.
- c) Al realizar un Compromiso Anual de Contratos provenientes del PAO, el Sistema disminuirá la Reserva Presupuestal y aumentará la Reserva Compromiso Anual
- d) Al descomprometer un Compromiso Anual de Contratos provenientes del PAO, el Sistema aumentará la Reserva Presupuestal y disminuirá la Reserva Compromiso Anual.
- e) Para Contratos emitidos con F5, al realizar un Compromiso Anual, el Sistema disminuirá el Saldo PCA y aumentará la Reserva Compromiso Anual.
- f) Para Contratos emitidos con F5, al descomprometer un Compromiso Anual, el Sistema aumentará el Saldo PCA y disminuirá la Reserva Compromiso Anual.
- g) Al realizar el Compromiso de una Orden de Compra / Servicios / Viáticos, que cuenta con Compromiso Anual, disminuirá el saldo de la Reserva Compromiso Anual y aumentará el saldo Compromiso.
- h) Al descomprometer una Orden de Compra / Servicios / Viáticos, que cuenta con Compromiso Anual, aumentará el saldo de la Reserva Compromiso Anual y disminuirá el saldo Compromiso.
- i) Al realizar el Compromiso de una Orden de Compra / Servicios / Viáticos, que no cuenta con Compromiso Anual, disminuirá el saldo PCA y aumentará el saldo Compromiso.
- j) Al descomprometer una Orden de Compra / Servicios / Viáticos, que no cuenta con Compromiso Anual, aumentará el saldo PCA y disminuirá el saldo Compromiso.
- k) Al dar por Concluido un PAO, el Sistema aumentará el Saldo PCA y liberará la Reserva Presupuestal.
- Al dar por No Concluido un PAO, el Sistema disminuirá el Saldo PCA y actualizará nuevamente la Reserva Presupuestal pendiente del PAO.

#### IV.1.2 REPORTES PCA

Ingresando al icono de la cabecera, el Sistema mostrará la ventana de selección de reportes con las siguientes opciones:

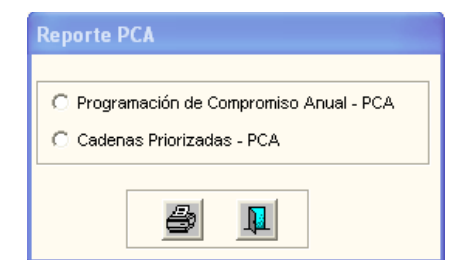

a) **Reporte Programación de Compromiso Anual – PCA:** Contiene la información que se muestra en la ventana PCA.

| Sistema<br>Módulo o<br>versión S<br>UNIDAD<br>NRO. ID | Sistema Integrado de Gestión Administrativa<br>Módulo de Logística<br>versión 5.5.0<br>PROGRAMACIÓN DE COMPROMISO ANUAL - PCA<br>Año de Ejecución :2011<br>UNIDAD EJECUTORA : 001 UNIDAD DE PRUEBA<br>NRO. IDENTIFICACIÓN : 999999 |    |     |           |           |              |           |            |               |                 | : 29/01/2011<br>: 17:57<br>a: 1 de 1 |           |
|-------------------------------------------------------|----------------------------------------------------------------------------------------------------|----|-----|-----------|-----------|--------------|-----------|------------|---------------|-----------------|--------------------------------------|-----------|
|                                                       | FE                                                                                                    | Dh | C-+ | Tere (Goo |           | 80           | A.        |            |               | Foor            | unión.                               |           |
|                                                       | "                                                                                                    | ~  | Cat | nanzoen   | SIAF      | Reserva SIAF | Logística | Saldo SIAF | Reserva Potal | Rsv.Cmp.Anual R | ase Compromiso                       | Saldo PCA |
|                                                       | 1                                                                                                    | 00 | 5   | 21        | 50,000.00 | 12,212.00    | 37,788.00 | 0.00       | 0.00          | 0.00            | 0.00                                 | 37,788.00 |
|                                                       | 1                                                                                                    | 00 | 5   | 22        | 50,000.00 | .00          | 50,000.00 | 0.00       | 0.00          | 0.00            | 0.00                                 | 50,000.00 |
|                                                       | 1                                                                                                    | 00 | 5   | 23        | 50,000.00 | .00          | 50,000.00 | 0.00       | 2,932.41      | 5,371.10        | 10,082.23                            | 31,614.26 |
|                                                       | 1                                                                                                    | 00 | 6   | 26        | 50,000.00 | .00          | 50,000.00 | 0.00       | 0.00          | 890.00          | 0.00                                 | 49,110.00 |
|                                                       | 2                                                                                                    | 09 | 5   | 21        | 50,000.00 | .00          | 50,000.00 | 0.00       | 0.00          | 0.00            | 0.00                                 | 50,000.00 |
|                                                       | 2                                                                                                    | 09 | 5   | 23        | 50,000.00 | .00          | 50,000.00 | 0.00       | 0.00          | 0.00            | 0.00                                 | 50,000.00 |
|                                                       | 2                                                                                                    | 09 | 6   | 26        | 50,000.00 | .00          | 50,000.00 | 0.00       | 0.00          | 0.00            | 0.00                                 | 50,000.00 |
|                                                       | 3                                                                                                    | 19 | 6   | 26        | 50,000.00 | .00          | 50,000.00 | 0.00       | 0.00          | 0.00            | 0.00                                 | 50,000.00 |
|                                                       | 4                                                                                                    | 13 | 5   | 23        | 50,000.00 | .00          | 50,000.00 | 0.00       | 0.00          | 0.00            | 0.00                                 | 50,000.00 |
|                                                       | 4                                                                                                    | 13 | 6   | 26        | 50,000.00 | .00          | 50,000.00 | 0.00       | 0.00          | 0.00            | 0.00                                 | 50,000.00 |

**b) Reporte Cadena Priorizada – PCA:** Muestra las Metas de la Entidad que han sido priorizadas en el Módulo SIAF.

| Sistema Integrado de Gestión A<br>Módulo de Logística<br>versión 5.5.0 | dministrativa<br><u>CADEN</u><br>Año | A PRIOF<br>de Ejecu | RIZADA - PCA<br>ción :2011 | Fecha : 29/01/2011<br>Hora : 18:15<br>Página: 1 de 1 |
|------------------------------------------------------------------------|--------------------------------------|---------------------|----------------------------|------------------------------------------------------|
| UNIDAD EJECUTORA : 001                                                 | UNIDAD DE PR                         | UEBA                |                            |                                                      |
| NRO. IDENTIFICACIÓN : 99999                                            | 9                                    |                     |                            |                                                      |
|                                                                        | FF Rb                                | Meta                | Clasificador               |                                                      |
|                                                                        | 1 00                                 | 0003                | 2.3.1 9.1 2                |                                                      |
|                                                                        | 1 00                                 | 0003                | 2.3.1 5.3 2                |                                                      |
|                                                                        | 1 00                                 | 0003                | 2.3.1 5.1 2                |                                                      |
|                                                                        | 1 00                                 | 0042                | 2.3.2 3.1 1                |                                                      |

#### **IV.1.3 CONSULTAS PCA**

Se ha incorporado el botón <sup>Consulta PCA</sup>, el cual permitirá al Usuario visualizar los siguientes datos contenidos en el campo **Ejecución** de la ventana PCA, de acuerdo a las FF/Rb, Categoría y Genérica seleccionadas:

- Fuente de Financiamiento.
- Rubro.
- Categoría de Gasto.
- Genérica de Gasto.
- PCA.
- Reserva Presupuestal.
- Reserva Compromiso Anual.
- Fase Compromiso.
- Saldo PCA.

|    | РС | ٨   |          |           |               |                |                 | ×         |
|----|----|-----|----------|-----------|---------------|----------------|-----------------|-----------|
| FF | Rb | Cat | Tran/Gen | PCA       | Reserva Pptal | Rsv.Cmp. Anual | Fase Compromiso | Saldo PCA |
| 1  | 00 | 5   | 2.3      | 45,000.00 | 3,232.41      | 5,371.10       | 10,082.23       | 26,314.26 |
|    |    |     | Total    | 45,000.00 | 3,232.41      | 5,371.10       | 10,082.23       | 26,314.26 |

Esta ventana de consulta se visualizará en las siguientes opciones:

 a. Programación / PAO Actualizado: En la ventana de Certificación Presupuestal, permite visualizar el Saldo PCA asociado al detalle presupuestal de la Certificación.

| Certificación de Disponibilidad Presupu                 | estal                |                               |                                  |                                           |
|---------------------------------------------------------|----------------------|-------------------------------|----------------------------------|-------------------------------------------|
| Año 2011 Nº PAO 01012 Tipo Servio                       | cios Tipo Proc. ASP  | Fecha PAO                     | 28/01/2011 Estado P.             | AO Autorizado                             |
| N° Certif. Pptal. Fecha Aut. Pptal.<br>Objeto SERVICIOS | . 29/01/2011 🗖 Mo    | neda Nuevo Sol                | Valor Estimado S/.               | 300.00                                    |
| Datos Expediente de Contra                              |                      |                               |                                  |                                           |
| Informado con Documento 1 00 5 2.                       | /Gen PCA 3 45,000.00 | Reserva Pptal Rsv<br>2,932.41 | v.Cmp. Anual Fase Co<br>5,371.10 | mpromiso Saldo PCA<br>10,082.23 26,614.26 |
| Síntesis de Especificacione: T<br>550                   | otal 45,000.00       | 2,932.41                      | 5,371.10                         | 10,082.23 26,614.26                       |
| FF/Rb Meta/ Cadena Funcional                            | Clasif. Gasto        | Saldo de Disponib.            | Valor Ref PAO                    | Saldo                                     |
| MNemo<br>1 - 00 0042 02.048.0110.0000.1045871.3122492   | 2.3. 2 3. 1 1        | Presupuestal<br>98,000.00     | 300.00                           | 97,700.00                                 |
|                                                         | Totales              | 98,000.00                     | 300.00                           | 97,700.00                                 |
| Ε                                                       | Consulta PCA         |                               | Anular                           | <i>a</i> .                                |

b. **Pedidos / Autorización de Pedidos:** En esta opción, permite visualizar el saldo PCA asociado al detalle presupuestal del Pedido.

| 🖉 Autorización de Pedidos                                                |                                    |                           |                |                         |                   |                                |                            |
|--------------------------------------------------------------------------|------------------------------------|---------------------------|----------------|-------------------------|-------------------|--------------------------------|----------------------------|
| Tipo Ppto 1 V<br>Año 2011 V Mes Enero V To<br>Tipo Bien V Estado VB JEFE | dos<br>🔽 🗌 Todos                   | Centro de C<br>Reponsable | OSTO PARLAMENT | O ANDINO<br>DRALES LUIS | Consulta PCA      | Disponibilidad                 | Pptal                      |
| N° Jiso Fecha Estado Tipo<br>00008 C 22/01/2011 VB JEFE P.C. 🏧           | Fecha Aut. Item<br>Estado del Item | 00/00/00<br>VB JEFE       | 00             |                         | Fecha Aut. Pedido | General<br>Autori:<br>Desautor | PAO<br><b>zar</b><br>rizar |
| 🥒 PCA                                                                    | Ir/                                | I                         | I <u>-</u> F   |                         | X                 | PECOSA<br>Fecha Conf           |                            |
| FF Rb Cat Tran/Gen                                                       | PCA F                              | Reserva Pptal             | Rsv.Cmp. Anual | Fase Compromiso         | Saldo PCA         |                                |                            |
| 1 00 5 2.3                                                               | 45,000.00                          | 2,932.41                  | 5,371.10       | 10,082.23               | 26,614.26         |                                | <u></u>                    |
| Total                                                                    | 45,000.00                          | 2,932.41                  | 5,371.10       | 10,082.23               | 26,614.26         |                                |                            |

c. **Contratos:** En la opción **'Compromiso Anual'**, permite visualizar el Saldo PCA asociado al detalle presupuestal del Compromiso del año seleccionado.

| 🥒 Compromiso              | de Contra          | to                 |                                 |                      |                |                   |                       |
|---------------------------|--------------------|--------------------|---------------------------------|----------------------|----------------|-------------------|-----------------------|
| Contratista<br>Corr. Cont | a A_CELI<br>rato 4 | ECTRIC S.A.        | Nº Contra                       | 10 3212121           | 46             | RUC 20            | 202446745<br>4,891.00 |
| Ano<br>Proceso            | Exp<br>Siga        | Valor<br>Moneda    | Certificaci<br>Número           | ón SIAF<br>Secuencia | c              | ompromiso Anual   |                       |
| 2011                      |                    | 3,680.0            | 0 546556                        | 345                  |                | lescomprometer    |                       |
| -Fases presupues          | stales por Año     |                    |                                 |                      | м              | arco Presupuestal |                       |
| Sec.                      | Fase               | Indicad<br>Comprom | or Estado Fase<br>hiso del SIAF | Fecha Estado         |                | Consulta PCA      |                       |
| 1 Compromise              | o - Operac Inic    | al No              | Pendiente                       | 00/00/0000           |                |                   |                       |
|                           | 🥒 PCA              |                    |                                 |                      |                |                   | ×                     |
| 1                         | FF Rb C            | Cat Tran/Gen       | PCA                             | Reserva Pptal        | Rsv.Cmp. Anual | Fase Compromiso   | Saldo PCA             |
| CDetalle Presupue         | sta 1 00           | 5 2.3              | 45,000.00                       | 2,932.41             | 5,371.10       | 10,082.23         | 26,614.26             |
| FF <i>I</i> Rb Meta (     | Clas               | Total              | 45,000.00                       | 2,932.41             | 5,371.10       | 10,082.23         | 26,614.26             |

d. Adquisiciones / Orden Compra – Servicio: En la opción de 'Fases Presupuestales de la Orden', permite visualizar el Saldo PCA asociado al detalle presupuestal del Compromiso de la Orden.

| 🥒 Fases        | Presu          | puest     | ales de la   | Orden                   |                     |                 |                |       |             |         |           |
|----------------|----------------|-----------|--------------|-------------------------|---------------------|-----------------|----------------|-------|-------------|---------|-----------|
| ,<br>_Fases de | Año<br>∣a Orda | 2011<br>m | Tipo P       | resupuesto : [          | Presupues           | to Institucio   | nal Nro Orde   | n     | 2           | Mes :   | Enero     |
| Sec.           |                | Fase      | 1            | Indicador<br>Compromiso | Estado<br>Fase SIAF | Fecha<br>Estado | Monto Soles    |       | Compror     | neter   |           |
| 1 Co           | mpromis        | o - Op    | erac Inicial | Si                      | Pendiente           | 07/01/2011      | 1 517.29       |       |             |         | 1         |
| Resume         | n Presur       | uestal    | de la Orden  |                         |                     |                 | 517.25         | 9     | Consulta    | PCA     |           |
| FF Rb          | Meta           | Cl        | asif         | Nombr                   | e                   | Monto           | S/. Imp        | uesto | Certificaci | ón SIAF |           |
| 1 00           | 🥒 PC           | A         |              |                         |                     |                 |                |       |             |         | ×         |
| 1 00           | FF Rb          | Cat       | Tran/Gen     | PCA                     | Reser               | va Pptal        | Rsv.Cmp. Anual | Fase  | Compromiso  | Saldo   | PCA       |
|                | 1 00           | 5         | 2.3          | 45,000                  | .00                 | 2,932.41        | 5,371.10       |       | 10,082.23   |         | 26,614.26 |
|                |                |           | Total        | 45,000                  | .00                 | 2,932.41        | 5,371.10       |       | 10,082.23   |         | 26,614.26 |

#### e. Viáticos y Pasajes / Planilla de Viáticos:

e.1 En la opción 'Autorización de Planillas de Viáticos', permite visualizar el saldo PCA asociado al detalle presupuestal de la Planilla de Viáticos.

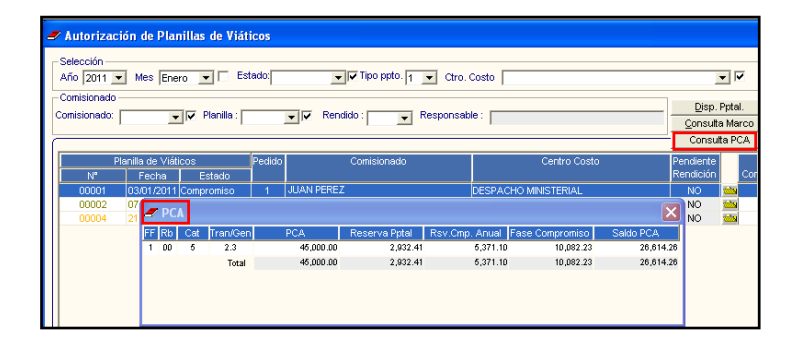

e.2 Asimismo, en la opción '**Compromiso**', botón '**Fase Compromiso**', permite visualizar el saldo PCA asociado al detalle presupuestal del Compromiso de la planilla de viáticos.

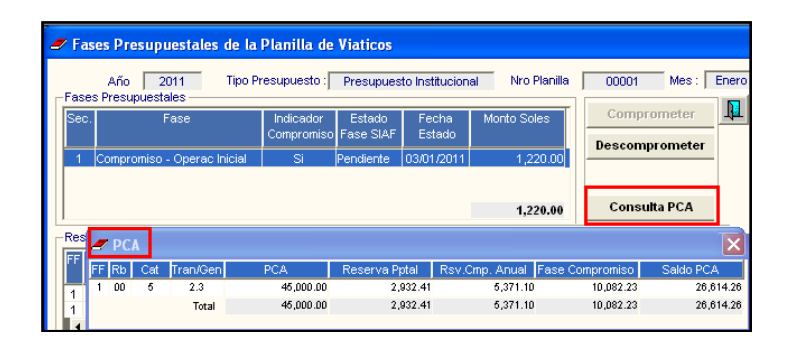

f. Viáticos y Pasajes / Orden de Pasaje: En la opción 'Consolidación' permite visualizar el saldo PCA asociado al detalle presupuestal de la Orden de Pasaje.

|          | Año   | 201  | 1 💌    | Nº C     | onsolidado: |           | • V          | Estado:    |          | ▼ ▼             | Ger           | PENDIEN<br>Autoriza |
|----------|-------|------|--------|----------|-------------|-----------|--------------|------------|----------|-----------------|---------------|---------------------|
|          |       | (    | Conso  | lidado   |             |           | Doc. Pago    |            | Mon      | Monto           | Contrato Nº C | uadro 1             |
| N        |       |      | Fecha  | a   E    | Estado      |           | N°           | Fecha      |          |                 | Adq           | uisic.              |
| <u>/</u> | 00000 | 1 07 | /01/20 | 011 PE   | NDIENTE -   | +9        |              | 07/01/2011 | S/.      | 700.00          |               |                     |
|          | 2     | РС   | ۱.     |          |             |           |              |            |          |                 |               | ×                   |
|          | FF    | Rb   | Cat    | Tran/Gen | PCA         |           | Reserva Ppta | l Rsv.Cm   | p. Anual | Fase Compromiso | Saldo PC/     | Α.                  |
|          | 1     | 00   | 5      | 2.3      | 45          | ,000.000, | 2,93         | 2.41       | 5,371.1  | 0 10,082.23     | 26,0          | 614.26              |
|          |       |      |        | Total    | 45          | ,000.000, | 2,93         | 2.41       | 5,371.1  | 0 10,082.23     | 26,6          | 614.26              |
|          |       |      |        |          |             |           |              |            |          |                 |               |                     |

g. Adquisiciones / Fases Presupuestales: En las opciones 'Fases Presupuestales - Anulación', 'Anulación x Error', 'Rebaja' y 'Ampliación' permite visualizar el saldo PCA asociado al detalle presupuestal de la Orden.

| 🥒 Fa  | ses Pre    | supues    | tale  | s de   | la Orden         | I              |                     |               |         |           |       |            |         |           |           |        |
|-------|------------|-----------|-------|--------|------------------|----------------|---------------------|---------------|---------|-----------|-------|------------|---------|-----------|-----------|--------|
| Año : | 2011       | Tipo Pr   | esupu | lesto  | : Pre:           | supues         | to Institucio       | onal          | Nr      | ro Orden  | 2     | Mes :      | Enero   | Nro Expe  | diente: 5 | P      |
| Detai | le de la C | Drden     |       |        |                  |                |                     |               |         | Fases     | Pres  | upuestale  | s       |           |           |        |
| Fase  | s de la O  | rden —    |       |        |                  |                |                     |               |         |           |       |            |         |           |           |        |
| Sec.  |            | Fase      | 9     |        | Indica<br>Compre | dor<br>omiso F | Estado<br>Fase SIAF | Fech<br>Estad | a<br>lo | Monto Sol | les   |            |         | Comp      | rometer   |        |
| 1     | Compror    | niso - Op | erac  | Inicia | I Si             | A              | probado             | 27/01/2       | 011     | 30        | 00.00 |            |         | Descon    | prometer  |        |
| 2     | Compror    | niso - Re | baja  |        | Si               | A              | probado             | 27/01/2       | 011     | -10       | 00.00 |            |         |           |           |        |
|       |            |           |       |        |                  |                |                     |               |         | 2         | 00.00 |            |         | Cons      | ulta PCA  | ]      |
| Resu  | imen Pre:  | supueste  |       | PCA    |                  |                |                     |               |         |           |       |            |         |           |           | ×      |
| FF RI | o Meta     | Clasi     | FF F  | ) d۶   | Cat Tran/G       | en             | PCA                 | F             | Resei   | rva Pptal | Rsv.0 | Cmp. Anual | Fase Co | ompromiso | Saldo PC/ | A I    |
|       |            |           | 1 0   | 00     | 5 2.3            |                | 300,000,0           | 00.00         |         | 1,530.00  |       | 0.0        | )       | 14,000.00 | 299,984,4 | 170.00 |
| 1 0   | 8000       | 2.3.1 2.  |       |        | Tot              | tal            | 300,000,0           | 00.00         |         | 1,530.00  |       | 0.0        | )       | 14,000.00 | 299,984,4 | F70.00 |
|       |            |           |       |        |                  |                |                     |               |         |           |       |            |         |           |           |        |

Cuando no se cuente con Saldo PCA, al realizar la consulta, el Sistema mostrará la ventana sin datos:

| 🥒 PCA   |             |     |               |                |                 | ×         |
|---------|-------------|-----|---------------|----------------|-----------------|-----------|
| FF Rb C | at Tran/Gen | PCA | Reserva Pptal | Rsv.Cmp. Anual | Fase Compromiso | Saldo PCA |
|         |             |     |               |                |                 |           |
|         |             |     |               |                |                 |           |
|         |             |     |               |                |                 |           |
|         |             |     |               |                |                 |           |
|         |             |     |               |                |                 |           |

#### IV.1.4 VALIDACIONES PCA.

Para las Metas que se registren, el Sistema realizará las siguientes validaciones:

1. Si no se encuentran en la relación de Metas Priorizadas cargadas desde el SIAF, se mostrará el siguiente mensaje:

| Mensaje | e al Usuario 🛛 🔀                                                       |
|---------|------------------------------------------------------------------------|
| 8       | La(s) cadena(s) a validar, NO se encuentra(n) en las Metas Priorizadas |
|         | Aceptar                                                                |

2. Si no cuentan con saldo PCA del SIGA, se mostrará el siguiente mensaje, impidiendo continuar con el proceso:

| Mensaja | e al Usuario 🛛 🔀                                                                |
|---------|---------------------------------------------------------------------------------|
| ٩       | No existe Disp. presupuestal PCA por Fuente/Categoria/Tipo Transaccion/Generica |
|         | Aceptar                                                                         |

3. Si no cuentan con saldo PCA en el Módulo Administrativo del SIAF, se mostrará el siguiente mensaje, permitiendo al Usuario continuar o no con el proceso:

| Mensaje | al Usuario 🛛 🕅                                                                                              |
|---------|----------------------------------------------------------------------------------------------------|
| ?       | No existe Disp. presupuestal PCA - SIAF por Fuente/Categoria/Tipo Transaccion/Generica.<br>Desea Continuar? |
|         | Sí No                                                                                                    |

Estas validaciones se mostrarán en los siguientes casos:

- En el Sub Módulo Programación / PAO Actualizado: Cuando se realice la Certificación.
- En el Sub Módulo Contratos / Compromiso: Cuando se realice el Compromiso Anual del Contrato.
- En el Sub Módulo Adquisición / Orden de Compra Servicio: Cuando se realice el Compromiso de la Orden.
- En el Sub Módulo Viáticos y Pasajes / Compromiso: Cuando se realice el Compromiso de la Planilla de Viáticos.

# IV.2 MARCO PRESUPUESTAL

En la ventana Marco Presupuestal, se ha incorporado la columna Reserva Compromiso Anual y se ha ajustado el cálculo del Saldo Presupuestal, resultado que se obtiene del total del Marco Presupuestal menos la suma de la Reserva Presupuestal, Reserva Compromiso Anual y Compromiso.

| 4                                           | 🗲 Marco    | Presu | puestal (PIM)                    |         |                         |             |                    |                  |                                                           |                    |                 |             |
|---------------------------------------------|------------|-------|----------------------------------|---------|-------------------------|-------------|--------------------|------------------|-----------------------------------------------------------|--------------------|-----------------|-------------|
| Año: 2011 FF/Rb:<br>Meta: ▼ ▼ Genérica: 2.3 |            |       |                                  | •       | Tipo de I<br>Clasifi. G | vlet<br>ast | a:<br>o: 2.3.1 5.1 | • V<br>2 •       | Buscar Cargar PIM del SIAF<br>Ejecución x Centro de Costo |                    |                 |             |
|                                             | FF<br>/ Rb | Meta  | Cadena<br>Funcional              | Cla     | isificador<br>Gasto     | Τ           | Marco<br>Pptal     | Reserva<br>Pptal | Rsv. Cmp.<br>Anual                                        | Fase<br>Compromiso | Saldo.<br>Pptal | Salı<br>Si/ |
|                                             | 1-00       | 0003  | 02.002.0002.0000.1040249.3112501 | 2.3, 1  | 5.1.2                   |             | 22,000.00          | 0.00             | 3,187.00                                                  | 0.00               | 18,813.00       | 22          |
|                                             | 1-00       | 0037  | 02.006.0008.0000.1000267.3000693 | 2.3.1   | 5.12                    |             | 1,500,000.00       | 0.00             | 0.00                                                      | 0.00               | 1,500,000.00    | 1,500       |
|                                             | 1-00       | 0033  | 02.006.0007.0000.1000110.3002385 | 2.3. 1  | 5.12                    |             | 30,000.00          | 2,446.73         | 1,995.44                                                  | 3,030.02           | 22,527.81       | 3(          |
|                                             | Total Reg. | 3     |                                  | Totales | s S/.:                  | Γ           | 1,552,000.00       | 2,446.73         | 5,182.44                                                  | 3,030.02           | 1,541,340.81    | 1,550       |
|                                             | •          |       |                                  |         |                         | ۲           | 4                  |                  |                                                           |                    |                 | F           |

#### **IV.2.1 ACTUALIZACION DE SALDOS**

En la opción Marco Presupuestal (PIM), el botón Proceso Masivo de Actualización de Techo además de realizar la actualización masiva del Techo Presupuestal, actualizará los saldos de los montos del PCA (Reserva Pptal, Reserva Compromiso Anual, Compromiso y Saldo PCA), y los montos del Marco PIM (Reserva Compromiso Anual y los Compromisos de las órdenes que provienen de Contratos).

| 🝠 Marco F                                                                                | Presu                                                         | puestal (PIM)                                                                                                    |                                                     |                      |                                                                                   |                                                                             |                                                                                   |                                        |                                 |                  |
|------------------------------------------------------------------------------------------|---------------------------------------------------------------|----------------------------------------------------------------------------------------------------|-----------------------------------------------------|----------------------|-----------------------------------------------------------------------------------|-----------------------------------------------------------------------------|-----------------------------------------------------------------------------------|----------------------------------------|---------------------------------|------------------|
| Año: 20<br>Meta:                                                                         | 011                                                           | FF/Rb:                                                                                                    | Tipo de                                             | Met<br>Эast          | ta:                                                                               | • •                                                                         | Buscar                                                                            | C                                      | argar PIM del<br>Ición × Centro | SIAF<br>de Costo |
| FF<br>/ Rb                                                                               | Meta                                                          | Cadena<br>Funcional                                                                                                    | Clasificador<br>Gasto                               |                      | CN<br>Aprobado                                                                    | Marco<br>Pptal                                                              | Reserva<br>Pptal                                                                  | Rsv. Cmp.<br>Anual                     | Fase<br>Compromiso              | s ▲              |
| 1-00                                                                                     | 0001                                                          | 02.002.0002.0000.1014705.3122500                                                                                                    | 2.3.1 1.1 1                                         |                      | 24,258.87                                                                         | 00.000,88                                                                   | 0.00                                                                              | 0.00                                   | 0.0                             | 0                |
| 1-00                                                                                     | 0001                                                          | 02.002.0002.0000.1014705.3122500                                                                                                    | 2.3.1 2.1 1                                         |                      | 26,080.00                                                                         | 14,000.00                                                                   | 0.00                                                                              | 0.00                                   | 0.0                             | 0                |
| 1-00                                                                                     | 0001                                                          | 02.002.0002.0000.1014705.3122500                                                                                                    | 2.3.1 5.4 1                                         |                      | 3,293.01                                                                          | 143,000.00                                                                  | 0.00                                                                              | 0.00                                   | 0.0                             | 0 .              |
| 1-00                                                                                     | 0001                                                          | 02.002.0002.0000.1014705.3122500                                                                                                    | 2.3.1 6.199                                         |                      | 4.086.45                                                                          | 200.000.00                                                                  | 0.00                                                                              | 0.00                                   | 0.0                             | 0 :              |
| Total Reg.                                                                               | 342                                                           |                                                                                                    | Totales S/.:                                        | Γ                    | 38,991,839.01                                                                     | 202,604,521.00                                                              | 5,796.73                                                                          | 5,182.44                               | 9,893.5                         | 7 202,5          |
| 4                                                                                        |                                                               |                                                                                                    |                                                     | Þ                    | 4                                                                                 |                                                                             |                                                                                   |                                        |                                 |                  |
| Función<br>Programa fui<br>Sub-Progr. fu<br>Programa<br>Act./proy.<br>Componente<br>Meta | adena fu<br>RE<br>nc. SE<br>JNC SE<br>SIN<br>DE<br>: AC<br>RE | ncional<br>LACIONES EXTERIORES<br>RVICIO DIPLOMATICO<br>PROGRAMA ESTRATECICO<br>SARROLLO Y EJECUCION DE LA PO<br>CIONES TECNICO OPERATIVAS DE L<br>ALIZACIÓN PERÍODICA DE LAS CAM | LITICA NACIONAL<br>AS CAMPAÑAS<br>PAÑAS CIENTÍFICAS | Ge<br>Su<br>Su<br>El | mérica 2.<br>b genérica 1 2.<br>b genérica 2 2.<br>pecífica 1 2.<br>pecífica 1 2. | 3 BIE/<br>3.1 CON<br>3.11 ALIN<br>3.11.1 ALIN<br>3.11.1 1 ALIN<br>Process M | NES Y SERVICI<br>IPRA DE BIENE<br>IENTOS Y BEBI<br>IENTOS Y BEBI<br>IENTOS Y BEBI | OS<br>IS<br>DAS<br>DAS<br>DAS PARA COI | NSUMO HUMAR                     | 40               |

Asimismo, se actualizarán los saldos PIM en los siguientes casos:

- a) Al realizar la Certificación, el Sistema disminuirá el Marco Presupuestal y aumentará la Reserva Presupuestal.
- b) Al anular la Certificación, el Sistema aumentará el Marco Presupuestal y disminuirá la Reserva Presupuestal.
- c) Al realizar un Compromiso Anual de Contratos provenientes del PAO, el Sistema disminuirá la Reserva Presupuestal y aumentará la Reserva Compromiso Anual
- d) Al descomprometer un Compromiso Anual de Contratos provenientes del PAO, el Sistema aumentará la Reserva Presupuestal y disminuirá la Reserva Compromiso Anual.
- e) Para Contratos emitidos con F5, al realizar un Compromiso Anual, el Sistema disminuirá el Marco Presupuestal y aumentará la Reserva Compromiso Anual.
- f) Para Contratos emitidos con F5, al descomprometer un Compromiso Anual, el Sistema aumentará el Marco Presupuestal y disminuirá la Reserva Compromiso Anual.
- g) Al realizar el Compromiso de una Orden de Compra / Servicios / Viáticos, que cuenta con Compromiso Anual, disminuirá el saldo de la Reserva Compromiso Anual y aumentará el saldo Compromiso.
- h) Al descomprometer una Orden de Compra / Servicios / Viáticos, que cuenta con Compromiso Anual, aumentará el saldo de la Reserva Compromiso Anual y disminuirá el saldo Compromiso.
- i) Al realizar el Compromiso de una Orden de Compra / Servicios / Viáticos, que no cuenta con Compromiso Anual, disminuirá el Marco Presupuestal y aumentará el saldo Compromiso.
- j) Al descomprometer una Orden de Compra / Servicios / Viáticos, que no cuenta con Compromiso Anual, aumentará el Marco Presupuestal y disminuirá el saldo Compromiso.

- k) Al dar por Concluido un PAO, el Sistema aumentará el Marco Presupuestal y liberará la Reserva Presupuestal.
- I) Al dar por No Concluido un PAO, el Sistema disminuirá el Marco Presupuestal y actualizará nuevamente la Reserva Presupuestal pendiente del PAO.

#### IV.2.2 REPORTES

En esta versión se han ajustado e incorporado reportes de Marco Presupuestal.

Al ingresar al icono 🖨 de la cabecera, el Sistema mostrará la ventana de selección:

| 9 | Marco Presi | ipuestal (PIM)                                                                 |   |
|---|-------------|--------------------------------------------------------------------------------|---|
|   | 🖉 Reportes  | del Marco Presupuestal                                                         |   |
|   |             |                                                                                |   |
|   | Reporte     |                                                                                | • |
|   | Fuente /    | 1 Por FF-Rb/Genérica/Específica<br>2 Por FF-Rb/Genérica/Específica/Meta        | ^ |
|   | Genérica    | <ol> <li>Reserva Marco Presupuestal</li> <li>Detalle del Compromiso</li> </ol> |   |
|   | Específica  | 5 Detalle Reserva Compromiso Anual<br>6 Detalle del Compromiso Anual           | ~ |
|   | Meta        |                                                                                |   |

Se ha efectuado ajustes en los siguientes reportes:

a. En el reporte Reserva Marco Presupuestal, la columna 'Valor Compromiso' incluirá el monto del Compromiso Anual más los Compromisos generados en Órdenes sin Contrato.

| Sistema Integrado de Gestión Administrativa<br>Módulo de Logística<br>versión 5.5.0                                                                                                    | REF                    | PORTE DE RESERVA           | PRESU     | PUESTAL 2                         | 011      |                          | Fe<br>Hi<br>Pi          | echa : 04/01/2011<br>ora : 14:51<br>igina: 1 de 1 |  |  |  |
|----------------------------------------------------------------------------------------------------|------------------------|----------------------------|-----------|-----------------------------------|----------|--------------------------|-------------------------|---------------------------------------------------|--|--|--|
| UNIDAD EJECUTORA : 001 UNIDAD DE PE<br>NRO. IDENTIFICACIÓN : 999999                                                                                                    | RUEBA                  |                            |           |                                   |          |                          |                         |                                                   |  |  |  |
|                                                                                                    |                        |                            |           |                                   |          |                          |                         |                                                   |  |  |  |
| FF/<br>RB Genérica de Gasto                                                                                                    |                        |                            |           | Meta                              |          |                          |                         | Reserva<br>Pptal Techo                            |  |  |  |
| 1-00 RECURSOS ORDINARIOS                                                                                                    |                        |                            |           |                                   |          |                          |                         |                                                   |  |  |  |
| 2.3 COMPRA DE BIENES Y SERVICIOS                                                                                                    |                        |                            |           |                                   |          |                          |                         | 1,530.00                                          |  |  |  |
| 2.3.1 2.1 1 VESTUARIO, AC                                                                                                    | CESORIOS Y PRENDAS D   | IVERSAS                    |           |                                   |          |                          |                         | 530.00                                            |  |  |  |
| 0008 ACTIVIDADES PROPIAS DE LA                                                                                                    | ALTA DIRECCION PARA    | CUMPLIR LAS FUNCIONES DE S | U COMPETE | NCIA                              |          |                          |                         | 530.00                                            |  |  |  |
| Año Nro. Nro.<br>PAO Certificación                                                                                                    | Origen Tipo            | Tipo de Ejecucion          | Concluido | Valor Refer.<br>Certificación (A) | Comprom. | Valor<br>Compr. Anual(B) | Valor<br>Compromiso (C) | Reserva Pptal<br>(A - B - C)                      |  |  |  |
| 2011 1004 4 Pedi                                                                                                    | dos B                  | Contratos                  |           | 530.00                            | N        | D                        | .00                     | 530                                               |  |  |  |
|                                                                                                    |                        |                            |           |                                   |          |                          | Sub Total:              | 530                                               |  |  |  |
| 2.3.1 5.1 2 PAPELERIA EN                                                                                                    | GENERAL, UTILES Y MATE | ERIALES DE OFICINA         |           |                                   |          |                          |                         | 1,000.00                                          |  |  |  |
| 0001 ACCIONES QUE CONLLEVEN                                                                                                    | A LA BUSQUEDA Y ASIGN  | IACION DE LOS RECURSOS PRO | VENIENTES | DE LA COOPERAC                    | ION      |                          |                         | 1,000.00                                          |  |  |  |
| Año Nro. Nro. Origen Tipo Tipo de Ejecucion Concluido Valor Refer. Comprom. Valor Valor Reserva Ppt Comprom. Comprom. ComproM. Comprom. Comprom. Comprom. Comprom. Comprom. Comprom. Comprom. Comprom. Comprom. Comprom. Comprom. Comprom. Comprom. ComproM. Comprom. Comprom. Co |                        |                            |           |                                   |          |                          |                         |                                                   |  |  |  |
| 2011 1006 5 Pedi                                                                                                    | dos B                  | Proceso de Seleccion       |           | 14,800.00                         | s        | D                        | 13,800.00               | 1000                                              |  |  |  |
| Sub Total:                                                                                                    |                        |                            |           |                                   |          |                          |                         |                                                   |  |  |  |
| TOTAL                                                                                                    | -<br>1,530:            |                            |           |                                   |          |                          |                         |                                                   |  |  |  |

b. En el reporte **Detalle del Compromiso**, no incluirá Compromiso por Contratos y considerará los compromisos de Órdenes que provienen de Contratos.

| Sisten<br>Módul<br>versió | na Integrado o<br>o de Logístic:<br>in 5.5.0                            | le Gestión A<br>a | Vdministrativ | va<br>DE           | TALLE DEL CON      | IPROMISO 201    | 1                | Fecha : 04/01/2011<br>Hora : 14:47<br>Página : 1 de 1 |  |  |  |
|---------------------------|-------------------------------------------------------------------------|-------------------|---------------|--------------------|--------------------|-----------------|------------------|-------------------------------------------------------|--|--|--|
| UNID<br>NRO.              | JNIDAD EJECUTORA : 001 UNIDAD DE PRUEBA<br>4RO. IDENTIFICACIÓN : 999999 |                   |               |                    |                    |                 |                  |                                                       |  |  |  |
| FF/Rt                     | Clasificador                                                            | Gasto             | Meta          | Tip. Doc           | Nro. Doc           | Fecha Doc       | Mes Ejecucion    | Monto S/.                                             |  |  |  |
| 1-00                      | RECURSOS (                                                              | RDINARIO          | s             |                    |                    |                 |                  | 14,100.00                                             |  |  |  |
| 2.2                       | 3.12.11                                                                 | VESTUAR           | RIO, ACCESI   | DRIOS Y PRENDAS I  | DIVERSAS           |                 |                  | 300.00                                                |  |  |  |
|                           |                                                                         |                   | 0008 AI       | CTIVIDADES PROPIA  | S DE LA ALTA DIRE  | CCION PARA CUM  | PLIR LAS FUNCION | 300.00                                                |  |  |  |
|                           |                                                                         |                   |               | Orden Compra       | 00002              | 14/01/2011      | 01               | 300.00                                                |  |  |  |
| 2.2                       | 3.1 5.1 2                                                               | PAPELER           | RIA EN GENI   | ERAL, UTILES Y MAT | ERIALES DE OFICII  | NA              |                  | 13,800.00                                             |  |  |  |
|                           |                                                                         |                   | 0001 A        | CCIONES QUE CON    | LLEVEN A LA BUSQ   | UEDA Y ASIGNACI | ON DE LOS RECUR: | 13,800.00                                             |  |  |  |
|                           |                                                                         |                   |               | Orden Compra       | 00003              | 20/01/2011      | 01               | 13,800.00                                             |  |  |  |
| 2-09                      | RECURSOS I                                                              | DIRECTAME         | NTE RECAU     | DADOS              |                    |                 |                  | 1,090.00                                              |  |  |  |
| 2.2                       | 3.2 1.2 2                                                               | VIATICOS          | S Y ASIGNAC   | IONES POR COMISI   | ON DE SERVICIO     |                 |                  | 290.00                                                |  |  |  |
|                           |                                                                         |                   | 0246 C        | APACITACION A RES  | IDENTES (INCLUYE   | GUARDIAS, SEGU  | RO COMPLEMENTAL  | 290.00                                                |  |  |  |
|                           |                                                                         |                   |               | Viatico            | 00001              | 15/01/2011      | 01               | 290.00                                                |  |  |  |
| 2.2                       | 3.2 7.2 1                                                               | CONSUL            | TORIAS        |                    |                    |                 |                  | 800.00                                                |  |  |  |
|                           |                                                                         |                   | 0008 AI       | CTIVIDADES PROPIA  | IS DE LA ALTA DIRE | CCION PARA CUM  | PLIR LAS FUNCION | 800.00                                                |  |  |  |
|                           |                                                                         |                   |               | Orden Servicio     | 00001              | 03/01/2011      | 01               | 500.00                                                |  |  |  |
|                           |                                                                         |                   |               | Orden Servicio     | 00002              | 25/01/2011      | 01               | 300.00                                                |  |  |  |
|                           |                                                                         |                   |               |                    |                    |                 |                  | 15,190.00                                             |  |  |  |

Asimismo, se ha incorporado los siguientes reportes:

 a. Detalle Reserva de Compromiso Anual, el cual muestra la relación de Contratos por Fuente de Financiamiento, Meta y Clasificador de Gasto, que tienen Reserva de Compromiso Anual.

| Sistema Integrado<br>Módulo de Logístic<br>versión 5.5.0<br>UNIDAD EJECUTOF<br>NRO. IDENTIFICAC | istema Integrado de Gestión Administrativa Fecha :<br>Aódulo de Logística DETALLE RESERVA COMPROMISO ANUAL 2011 Página :<br>INIDAD EJECUTORA : 001 UNIDAD DE PRUEBA<br>IRO. IDENTIFICACIÓN : 999999 |            |                    |                   |                   |                      |             |                |  |
|-------------------------------------------------------------------------------------------------|----------------------------------------------------------------------------------------------------|------------|--------------------|-------------------|-------------------|----------------------|-------------|----------------|--|
| FF/Rb Clasificado                                                                               | r Gasto                                                                                                    | Meta       | Tip. Doc           | Nro. Doc          |                   | Valor Comp.<br>Anual | Valor Comp. | Reserva Pptal. |  |
| 1-00 RECURSOS                                                                                   | ORDINARIO                                                                                                    | s          |                    |                   |                   |                      |             | 6,449.76       |  |
| 2.3.1 5.1 2                                                                                     | PAPELER                                                                                                    | RIA EN GEN | ERAL, UTILES Y MAT | ERIALES DE OFIC   | INA               |                      |             | 5,182.44       |  |
|                                                                                                 |                                                                                                    | 0003 A     | CCIONES ADMINIST   | RATIVAS - PARLAMI | ENTO ANDINO       |                      |             | 3,187.00       |  |
|                                                                                                 |                                                                                                    |            | Contrato           | 2010-00080        |                   | 2,187.00             | .00         | 2,187.00       |  |
|                                                                                                 |                                                                                                    |            | Contrato           | 2011-00005        |                   | 1,000.00             | .00         | 1,000.00       |  |
|                                                                                                 |                                                                                                    | 0033 0     | FICINAS DESCONC    | ENTRADAS (PIURA,  | IQUITOS, TACNA, A | REQUIPA, TUMBES,     |             | 1,995.44       |  |
|                                                                                                 |                                                                                                    |            | Contrato           | 2011-00001        |                   | 2,512.73             | 517.29      | 1,995.44       |  |
| 2.3.1 5.3 2                                                                                     | DE COCI                                                                                                    | INA, COMED | OR Y CAFETERIA     |                   |                   |                      |             | 377.32         |  |
|                                                                                                 |                                                                                                    | 0033 C     | FICINAS DESCONC    | ENTRADAS (PIURA,  | IQUITOS, TACNA, A | REQUIPA, TUMBES,     |             | 377.32         |  |
|                                                                                                 |                                                                                                    |            | Contrato           | 2010-00079        |                   | 377.32               | .00         | 377.32         |  |
| 2.6.3 2.1 2                                                                                     | MOBILIA                                                                                                    | RIO        |                    |                   |                   |                      |             | 890.00         |  |
|                                                                                                 |                                                                                                    | 0003 A     | CCIONES ADMINIST   | RATIVAS - PARLAMI | ENTO ANDINO       |                      |             | 890.00         |  |
|                                                                                                 |                                                                                                    |            | Contrato           | 2010-00082        |                   | 890.00               | .00         | 890.00         |  |
| l                                                                                               |                                                                                                    |            |                    |                   |                   |                      |             | 6,449.76       |  |

b. Detalle del Compromiso Anual, el cual muestra la relación de Contratos por Fuente de Financiamiento, Meta y Clasificador de Gasto, que tienen Reserva de Compromiso Anual y Órdenes que están comprometidas pero no provienen de Contratos.

| Sistema Integrado o<br>Módulo de Logístic<br>versión 5.5.0 | le Gestión A<br>a       | dministrativ   | DETAL             | LE DEL COMPR       | OMISO ANUAL      | 2011             | Fecha : 05/01/2011<br>Hora : 10:28<br>Página : 1 de 1 |
|------------------------------------------------------------|-------------------------|----------------|-------------------|--------------------|------------------|------------------|-------------------------------------------------------|
| UNIDAD EJECUTOF<br>NRO. IDENTIFICAC                        | XA : 001<br>IÓN : 99999 | UNIDAD D<br>99 | E PRUEBA          |                    |                  |                  |                                                       |
| FF/Rb Clasificador                                         | Gasto                   | Meta           | Tip. Doc          | Nro. Doc           | Fecha Doc        | Mes Ejecucion    | Monto S/.                                             |
| 1-00 RECURSOS                                              | ORDINARIOS              | S              | •                 |                    |                  |                  | 15,530.0                                              |
| 2.3.1 2.1 1                                                | VESTUAR                 | IO, ACCESO     | DRIOS Y PRENDAS I | DIVERSAS           |                  |                  | 830.0                                                 |
|                                                            |                         | 0008 A0        | CTIVIDADES PROPIA | AS DE LA ALTA DIRE | ECCION PARA CUM  | PLIR LAS FUNCION | 830.0                                                 |
|                                                            |                         |                | Contrato          | 2011-00002         | 01/01/2011       | 01               | 530.0                                                 |
|                                                            |                         |                | Orden Compra      | 00002              | 14/01/2011       | 01               | 300.0                                                 |
| 2-09 RECURSOS                                              | DIRECTAMEN              | NTE RECAU      | DADOS             |                    |                  |                  | 1,790.0                                               |
| 2.3.1 5.1 2                                                | PAPELER                 | IA EN GENE     | RAL, UTILES Y MAT | ERIALES DE OFICI   | NA               |                  | 500.0                                                 |
|                                                            |                         | 0246 C.        | APACITACION A RES | SIDENTES (INCLUY   | E GUARDIAS, SEGU | IRO COMPLEMENTAL | 500.0                                                 |
|                                                            |                         |                | Orden Compra      | 00004              | 16/01/2011       | 01               | 500.0                                                 |
| 2.3.2 7.2 1                                                | CONSUL <sup>®</sup>     | TORIAS         |                   |                    |                  |                  | 1,000.0                                               |
|                                                            |                         | 0008 A0        | CTIVIDADES PROPIA | AS DE LA ALTA DIRE | ECCION PARA CUM  | PLIR LAS FUNCION | 1,000.0                                               |
|                                                            |                         |                | Contrato          | 2011-00001         | 01/01/2011       | 01               | 1,000.0                                               |
|                                                            |                         |                |                   |                    |                  |                  |                                                       |

#### **IV.2.3 CONSULTAS MARCO PRESUPUESTAL**

El Usuario podrá realizar las consultas de los saldos de Disponibilidad Presupuestal en las siguientes opciones:

#### a. Programación / PAO Actualizado

En la ventana de Certificación Presupuestal, permite visualizar el Saldo de Disponibilidad Presupuestal asociado al detalle presupuestal de la certificación.

| Certificación (                 | de Disponibilidad Presup                                                                    | uestal             |                                    |                      |               |  |  |  |  |  |
|---------------------------------|---------------------------------------------------------------------------------------------|--------------------|------------------------------------|----------------------|---------------|--|--|--|--|--|
| Año 2011                        | Nº PAO 01010 Tipo Bie                                                                       | nes Tipo Proc. ASP | Fecha PAO                          | 21/01/2011 Estado P/ | AO Autorizado |  |  |  |  |  |
| Nº Certif. Pptal.               | N° Certif. Pptal. Fecha Aut. Pptal. 00/00/0000 Moneda Nuevo Sol Valor Estimado S/. 4,850.53 |                    |                                    |                      |               |  |  |  |  |  |
| Datos Expedien<br>Requerimiento | te de Contratación                                                                          |                    |                                    |                      |               |  |  |  |  |  |
| Informado con (                 | Documento Nº 22                                                                             |                    |                                    |                      |               |  |  |  |  |  |
| PRUEBA                          | ecificaciones i echicas                                                                     |                    |                                    |                      |               |  |  |  |  |  |
| FF <i>I</i> Rb Meta/<br>MNemo   | Cadena Funcional                                                                            | Clasif. Gasto      | Saldo de Disponib.<br>Presupuestal | Valor Ref PAO        | Saldo         |  |  |  |  |  |
| 1 - 00 0033 02                  | .006.0007.0000.1000110.3002385                                                              | 2.3.1 5.1 2        | 22,527.81                          | 4,850.53             | 17,677.28     |  |  |  |  |  |
|                                 |                                                                                             | Totales            | 22,527.81                          | 4,850.53             | 17,677.28     |  |  |  |  |  |
|                                 |                                                                                             | Consulta PCA       |                                    | Anular               | a 🖬 🖬         |  |  |  |  |  |

#### b. Pedidos / Autorización de Pedidos

En esta opción, permite visualizar el Saldo Presupuestal asociado al detalle presupuestal del Pedido.

| 🛹 Autorización de Pedidos                                                                                                    |                                                                                                    |                                                   |                                                   |                                        |                                         |  |  |  |  |  |  |  |
|----------------------------------------------------------------------------------------------------|----------------------------------------------------------------------------------------------------|---------------------------------------------------|---------------------------------------------------|----------------------------------------|-----------------------------------------|--|--|--|--|--|--|--|
| Tipo Ppto 1 💌<br>Año 2011 🔍 Mes Enero 💌 🔽 Todos                                                                                                    | Tipo Ppto         Centro de Costo         DESPACHO MINISTERIAL           Año         2011 V         Mes         Enero         Todos         Reponsable         Marta perez |                                                   |                                                   |                                        |                                         |  |  |  |  |  |  |  |
| Tipo Bien 💌 Estado 🔍                                                                                                    | ▼ Todos                                                                                                    | JMANA FEREZ                                       | Consulta PC.                                      | A Disponi                              | bilidad Pptal                           |  |  |  |  |  |  |  |
| №         Jsc         Fecha         Estado         Tipo           00001 C         03/01/2011         APROBADC P.C.         Max         Estac           00002 C         03/01/2011         APROBADC P.C.         Max         Estac           00003 C         03/01/2011         APROBADC P.C.         Max         Max           00003 C         03/01/2011         APROBADC P.C.         Max         Max           00004 C         04/01/2011         APROBADC P.C.         Max         Max | a Aut. Item 03/01/201<br>lo del Item AUTORIZA<br>Descripción Unidad                                                                                                    | L<br>DO PARA COMPRA<br>Clasificador C;            | Fecha A<br>03/0                                   | aut. Pedidc                            | Genera PAO<br>Autorizar<br>Desautorizar |  |  |  |  |  |  |  |
| 00005 V 07/01/2011 APROBADC P.C. 2010<br>00006 V 07/01/2011 APROBADC P.C. 2010<br>00007 C 21/01/2011 APROBADC P.C. 2010<br>00009 C 2004/2014 APROBADC P.C. 2010<br>TINTA<br>Disponibilidad Presupuestal                                                                                                    | de Uso<br>A PARA IMPRESOR/UNIDAD 2<br>A PARA IMPRESOR/UNIDAD 2                                                                                                    | Solicitad<br>(3.1 5.1 2 11.00<br>(3.1 5.1 2 11.00 | a Autorizada Comp<br>00 11.0000 🔽<br>00 11.0000 🔽 | ora <mark>lN° Fe</mark><br> <br> 00000 | cha Conf                                |  |  |  |  |  |  |  |
| Fuente Meta Cadena<br>/ Rb Funcional                                                                                                    | Clasificador<br>Gasto                                                                                                    | Marco Reserv<br>Pptal Pptal                       | /a Rsv. Cmp.<br>Anual                             | Compromiso                             | Saldo.<br>Pptal                         |  |  |  |  |  |  |  |
| Total Reg. : 1                                                                                                    |                                                                                                    | 30,000.00 2,4                                     | 46.73 1,995.44                                    | 1,995.44                               | 22,527.81                               |  |  |  |  |  |  |  |

#### c. Contratos:

En la Opción Compromiso, consulta Marco Presupuestal, permite visualizar el Saldo Presupuestal asociado al detalle presupuestal del compromiso del Contrato.

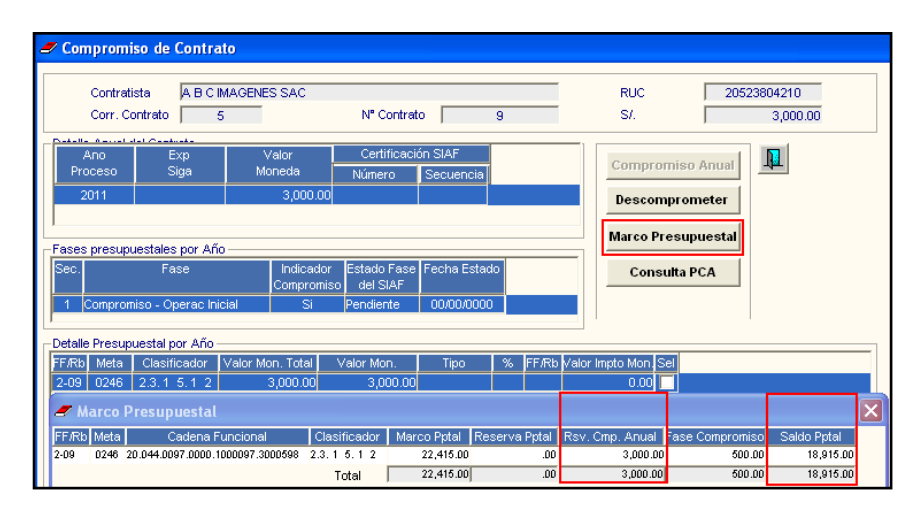

#### d. Adquisición / Órdenes de Compra-Servicios

En la Opción Compromiso, consulta Marco Presupuestal, permite visualizar el Saldo Presupuestal asociado al detalle presupuestal del compromiso de la Orden.

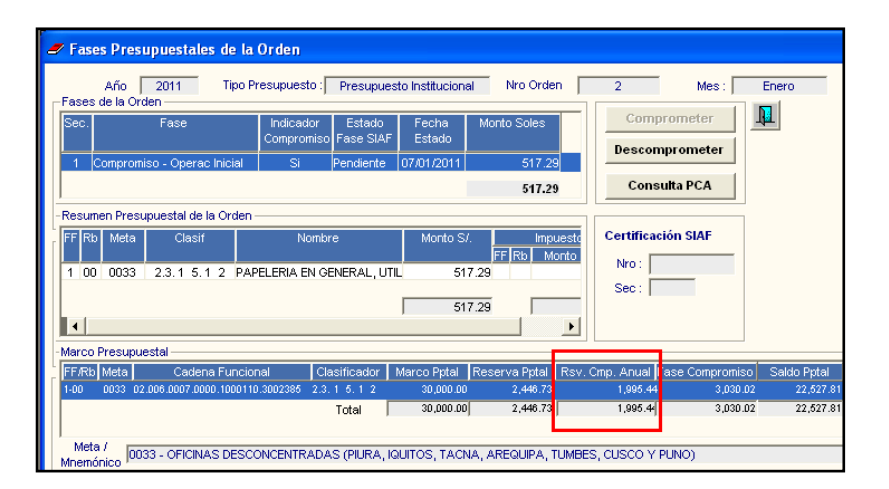

#### e. Viáticos y Pasajes – Planilla de Viáticos / Compromiso

En la ventana Fases Presupuestales de la Planilla de Viáticos, en el campo Consulta del Marco Presupuestal permite visualizar el Saldo Presupuestal asociado al detalle presupuestal de la Planilla de Viáticos.

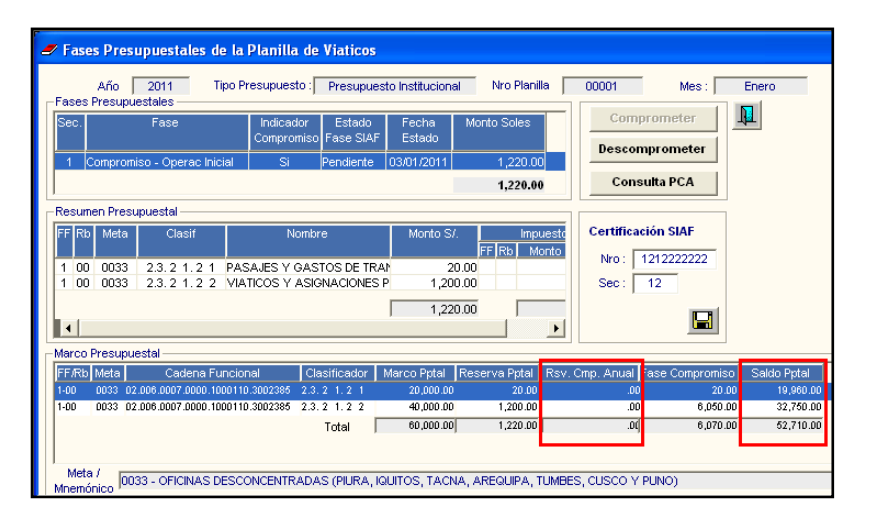

# f. Adquisiciones – Fases Presupuestales: Anulación / Anulación por Error / Rebaja / Ampliación:

En la consulta de Marco presupuestal de las Fases Presupuestales, permite visualizar el Saldo Presupuestal asociado al detalle presupuestal de la Orden.

| 4 | 🖉 Fas  | es Pre    | supuestale     | s de la Or    | den                   |                     |                 |           |        |                 |                 |             |
|---|--------|-----------|----------------|---------------|-----------------------|---------------------|-----------------|-----------|--------|-----------------|-----------------|-------------|
|   | Año :  | 2011      | Tipo Presup    | uesto :       | Presupue              | esto Instituc       | ional N         | Iro Orden | 2      | Mes : Enero I   | Nro Expediente: | 5 🚺         |
|   | Detall | e de la ( | Orden          |               |                       |                     |                 | Fase      | es Pre | supuestales     |                 |             |
|   | Fases  | s de la C | rden           |               |                       |                     |                 |           |        |                 |                 |             |
|   | Sec.   |           | Fase           | lr<br>Co      | ndicador<br>ompromiso | Estado<br>Fase SIAF | Fecha<br>Estado | Monto S   | oles   |                 | Compror         | neter       |
|   | 1      | Compror   | niso - Operac  | Inicial       | Si                    | Aprobado            | 27/01/2011      |           | 300.00 |                 | Descompr        | ometer      |
|   | 2      | Compror   | niso - Rebaja  |               | Si                    | Aprobado            | 27/01/2011      |           | 100.00 |                 |                 |             |
|   |        |           |                |               |                       |                     |                 |           | 200.00 |                 | Consulta        | PCA         |
|   | Resu   | men Pre   | supuestal de l | a Orden —     |                       |                     |                 |           |        |                 |                 |             |
|   | FFRb   | Meta      | Clasif         |               | Nombre                |                     | Monto           | s/.       |        |                 |                 |             |
|   | 1 00   | 0008      | 2.3. 1 2. 1 1  | VESTUARIO,    | ACCESOR               | IOS Y PREN          | DA              | -100.00   |        |                 |                 |             |
| ł | -Marco | o Presup  | ouestal        |               |                       |                     |                 |           | -      |                 |                 |             |
|   | FF/Rb  | Meta      | Cadena         | a Funcional   | Cla                   | asificador          | Marco Pptal     | Reserval  | Pptal  | Rsv. Cmp. Anual | ase Compromiso  | Saldo Pptal |
|   | 1-00   | 0008 2    | 0.006.0007.000 | 0.1000110.300 | 00010 2.3.            | 1 2.1 1             | 1,500.0         | o e       | 530.00 | .00             | 200.00          | 770.00      |
|   |        |           |                |               |                       | Total               | 1,500.0         | oj e      | 530.00 | .00             | 200.00          | 770.00      |

## **IV.3 AFECTACIÓN PRESUPUESTAL**

Se ha incorporado funcionalidades y realizado modificaciones en las siguientes opciones:

1) En la ventana **Detalle por Afectación Presupuestal de Exp. SIGA**, se habilitó el botón **'Interfase F.C. del SIAF'** para las Órdenes que provienen de Contratos.

| Z Detalle nor Afectación Presumuestal de Exn. SIGA                                                                                                    |
|----------------------------------------------------------------------------------------------------|
| Año 2011 Exp. SIGA 0005 Fecha F.C. SIGA 28/01/2011 Estado PAO Proc. Selección Tipo Compromiso Definitivo<br>Tipo Bien Tipo Origen [contrato (Orden]                                                                                                    |
| Datos PAO:         Datos del Contrato Nro [ 2011-00003 ].         Moneda [ 5/. ]           Nº Certif. Potal.         0005         Fecha Aut. Potal [ 28/01/2011 ] ID Contrato         Importe         13,800.00 Inicio         28/01/2011 ] ID Contrato           Sintesis de Especificaciones Técnicas         Giosa         Giosa         Giosa         Giosa |
| Proveedor ID Orden ID Orden                                                                                                    |
| Ejecución del Gasto:                                                                                                    |
| Sec. Doc. Nro. Fecha Exp.Siaf Sec. Fase Doc. Número Fec.Doc. Mejor Fec                                                                                                    |
| 01 O/C 00003 20/01/2011 0000000000 01-01 C Op. Inicial 031 00003 20/01/2011 00/00/00                                                                                                    |
| Resumen Presupuestal                                                                                                    |
| Sec. Fase Doc. Número FF/Rb Meta Cadena Funcional Clasif. Gasto Ejecución del Gasto                                                                                                    |
| 01 - 01 C Op. Inicial 031 00003 1-00 0001 20.004.0005.0000.1061817.3000007.00014 2.3.1 5.1 2 13,800.01<br>Total S/. 13,800.01                                                                                                    |
| Interfase F. C. al SIAF                                                                                                    |

2) En la ventana Afectaciones por Expediente SIGA / Listado de Expedientes SIGA, al generar el Compromiso Anual de un Contrato, no se generará el Expediente SIGA. Éste se generará al realizar el primer Compromiso de alguna de las órdenes que provienen de un mismo Contrato.

| 🥒 Listado           | de Expec                                                                                                    | lientes S  | GA                         |           |                    |           |                |              |               |          |  |
|---------------------|----------------------------------------------------------------------------------------------------|------------|----------------------------|-----------|--------------------|-----------|----------------|--------------|---------------|----------|--|
| Exp. SIGA F         | <sup>r</sup> echa Exp.                                                                                                    | Origen     | Tipo Documento             | Nro. Doc. | RUC Proveedor      | Doc.      | Nro.           | Fecha        | Exp. SIAF     |          |  |
| 3                   | 31/01/2011                                                                                                    | PAO        | Orden de compra - Guía de  | 00001     | 20119198713        | O/C       | 00001          | 13/01/2011   | 0000000002    | 1        |  |
| 0002 2              | 28/01/2011                                                                                                    | Contrato ( | Contrato Suscrito (Varios) | 2         | 20118927525        | O/S       | 00002          | 25/01/2011   | 0000000006    | <u>-</u> |  |
| 0002 2              | 28/01/2011                                                                                                    | Contrato ( | Contrato Suscrito (Varios) | 2         | 20118927525        | O/S       | 00001          | 03/01/2011   | 0000000003    | <u> </u> |  |
| 🥒 Detalle           | por Afect                                                                                                    | ación Pr   | esupuestal de Exp. SIC     | 5A        |                    |           |                |              |               |          |  |
| Año 20<br>Tipo Serv | Año         2011         Exp. SIGA         0002         Fecha F.C. SIGA         28/01/2011         Estado PAO         Tipo Compromiso         Definitivo           Tipo         Servicio         Tipo Origen [pontrato (Orden]         Tipo Origen [pontrato (Orden]         Tipo Origen [pontrato |            |                            |           |                    |           |                |              |               |          |  |
| _ Datos PAO         | ):                                                                                                    |            |                            |           | Datos del Contrato | Nro [ 2 ] | Moneda [ S/. ] |              |               |          |  |
| Nº 0000             | 10 Fe                                                                                                    | cha 00/0   | 0/0000 Tipo Proc           |           | Importe            | 1,000.00  | Inicio 01./01  | /2011 ID Cor | itrato 453553 | 35       |  |
| Nº Certif. P        | Pptal.                                                                                                    | 0000       | Fecha Aut. Pptal 00/       | 00/0000   | Saldo              | 200.00    | Fin 30/06      | /2011 ID Pro | ceso 528855   | 43       |  |
| Síntesis o          | de Especific                                                                                                    | aciones Té | cnicas                     |           | Glosa              |           |                |              |               | _        |  |
| Proveedor           |                                                                                                    |            |                            |           |                    |           |                |              | ID Orden      |          |  |
| RUC : 2011          | 18927525                                                                                                    | Razó       | n Sec.: CONSULTORES AGR    | RARIOS    |                    |           |                |              |               |          |  |

3) En la ventana Detalle por Afectación Presupuestal de Exp. SIGA, se eliminó el campo 'Exp. SIAF'.

Esta información se mostrará en la ventana Listado de Expedientes SIGA.

|   |                                                                                                    |                |            |                            |           |                     |             |              |              |            |         | _  |
|---|----------------------------------------------------------------------------------------------------|----------------|------------|----------------------------|-----------|---------------------|-------------|--------------|--------------|------------|---------|----|
| ĺ | 🛷 Listad                                                                                                    | do de Expe     | dientes S  | IGA                        |           |                     |             |              |              | _          |         |    |
|   | Exp. SIGA                                                                                                    | Fecha Exp.     | Origen     | Tipo Documento             | Nro. Doc. | RUC Proveedor       | Doc.        | Nro.         | Fecha        | Exp        | o, SIAF | Γ  |
| I | 0001                                                                                                    | 31/01/2011     | PAO        | Orden de compra - Guía de  | 00001     | 20119198713         | O/C         | 00001        | 13/01/204    | 1 0000     | 0000002 |    |
| I | 0002                                                                                                    | 28/01/2011     | Contrato ( | Contrato Suscrito (Varios) |           | 20118927525         | O/S         | 00002        | 25/01/201    | 1 0000     | 0000006 |    |
| I | 0002                                                                                                    | 28/01/2011     | Contrato ( | Contrato Suscrito (Varios) | 2         | 20118927525         | O/S         | 00001        | 03/01/201    | 1 0000     | 000003  |    |
|   | 🥒 Detall                                                                                                    | e por Afect    | tación Pr  | esupuestal de Exp. SIG     | GA        |                     |             |              |              |            |         |    |
|   | Año 2011 Exp. SIGA 0002 Fecha F.C. SIGA 28/01/2011 Estado PAO Tipo Compromiso Definitivo<br>Tipo Servicio Se ocultó campo Exp. SIAF Tipo Origen [contrato (Orden)] |                |            |                            |           |                     |             |              |              |            |         |    |
| I | ⊢Datos P/                                                                                                    | 40:            |            |                            |           | -Datos del Contrato | Nro [ 2 ] - | Moneda [ S/. | 1            |            |         |    |
| I | Nº 00                                                                                                    | 000 F          | echa 00/C  | 10/0000 Tipo Proc          |           | Importe             | 1,000.00    | Inicio 01/   | 01/2011 ID C | Contrato 🗌 | 453553  | 35 |
| I | Nº Certif                                                                                                    | . Pptal.       | 0000       | Fecha Aut. Pptal 00/       | 00/0000   | Saldo               | 200.00      | Fin 30/      | 06/2011 ID F | Proceso    | 5288554 | 43 |
| I | Síntesi                                                                                                    | s de Especific | aciones Té | cnicas                     |           | Glosa               |             |              |              |            |         | _  |
| I | L                                                                                                    |                |            |                            |           | 1                   |             |              |              |            |         |    |
| I | Proveed                                                                                                    | or             |            |                            |           |                     |             |              |              |            | Orden — |    |
| 1 | RUC : 20                                                                                                    | 0118927525     | Razó       | n Soc.: CONSULTORES AGE    | RARIOS    |                     |             |              |              |            |         |    |

4) El registro del Medio de Pago que se realiza en el campo 'Fases', la misma que se puede modificar solamente en la operación inicial de la Fase Compromiso, mientras esta no cuente con Interfase SIAF. Asimismo, puede realizarse por cada Fuente de Financiamiento.

| 🛩 Detalle por Afectación Presupuestal de Exp. SIGA                                                                                                    |  |  |  |  |  |  |  |  |  |  |  |
|----------------------------------------------------------------------------------------------------|--|--|--|--|--|--|--|--|--|--|--|
| Año 2011 Exp. SIGA 0007 Fecha F.C. SIGA 28/01/2011 Estado PAO Autorizado Tipo Compromiso Definitivo<br>Tipo Bien Tipo Origen PAO                          |  |  |  |  |  |  |  |  |  |  |  |
| Datos PAO: Datos de la Orden [ 0000004 ] - Moneda [ S/, ]                                                                                                 |  |  |  |  |  |  |  |  |  |  |  |
| N* 01009 Fecha 16/01/2011 Tipo Proc ASP N* 0000004 Fecha 01/16/2011 ID Contrato                                                                           |  |  |  |  |  |  |  |  |  |  |  |
| N° Certif. Pptal.         0006         Fecha Aut. Pptal         28/01/2011         Moneda         S/.         Importe         1,400.00         ID Proceso |  |  |  |  |  |  |  |  |  |  |  |
| Sintesis de Específicaciones Técnicas                                                                                                    |  |  |  |  |  |  |  |  |  |  |  |
| materiaies de oficina                                                                                                    |  |  |  |  |  |  |  |  |  |  |  |
| Proveedor<br>RUC (20142564824 Razón Soc.: ABS COMPUTER S.A.C.                                                                                             |  |  |  |  |  |  |  |  |  |  |  |
| Ejecución del Gasto:                                                                                                    |  |  |  |  |  |  |  |  |  |  |  |
| Sec. Doc. Nro. Fecha Exp.Siaf Doc. Número Fec.Doc. Mejor Fecha Medio Pago FF/Rb TP TR TC                                                                  |  |  |  |  |  |  |  |  |  |  |  |
| 01 O/C 00004 16/01/2011 0000000000 031 00004 16/01/2011 00/00/0000 E 0 11 1-00                                                                            |  |  |  |  |  |  |  |  |  |  |  |
| p31 00004 16/01/2011 00/00/0000 E 2 11 2-09                                                                                                    |  |  |  |  |  |  |  |  |  |  |  |
| Resumen Presupuestal                                                                                                    |  |  |  |  |  |  |  |  |  |  |  |
| Sec. Fase Doc. Número FF/Rb Meta Cadena Funcional Clasif. Gasto Ejecución del Gastr                                                                       |  |  |  |  |  |  |  |  |  |  |  |
| 01 - 01 C Op. Inicial 031 00004 1-00 0002 20.004.0005.0000.1061817.3002394.07979 2.3.1 5.1 2 900.0                                                        |  |  |  |  |  |  |  |  |  |  |  |
| 01 - 02 C Op. Inicial 031 00004 2-09 0246 20.044.0097.0000.1000097.3000598.00766 2.3.1 5.1 2 500.0                                                        |  |  |  |  |  |  |  |  |  |  |  |
| iotai S/. 1,400.0                                                                                                    |  |  |  |  |  |  |  |  |  |  |  |
| Interfase F. C. al SIAF                                                                                                    |  |  |  |  |  |  |  |  |  |  |  |

5) Para la Interfase al SIAF, el Sistema permitirá al Usuario realizar el registro manual y visualizar los datos de la Certificación SIAF (Número y Secuencia), para ser incluidos en la Interfase del Compromiso al SIAF. Este registro se muestra en las siguientes opciones:

#### a. Contratos/Compromiso

Los datos se registrarán en el Campo 'Detalle Anual del Contrato', por cada año del contrato. Los valores pueden modificarse cuando aún no tiene ninguna orden comprometida con interfase SIAF.

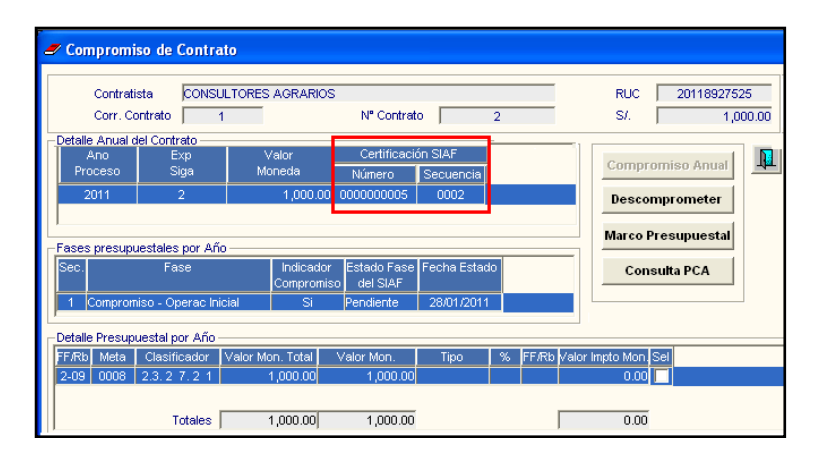

#### b. Adquisiciones/Órdenes

El Sistema permitirá realizar modificaciones sólo para las Órdenes que no provienen de Contratos si aún no se ha realizado Interfase SIAF.

| 🍠 Fases Presupuestales de la          | Orden                                    |                   |                    |                 |            |             |
|---------------------------------------|------------------------------------------|-------------------|--------------------|-----------------|------------|-------------|
| Año 2011 Tipo Pr<br>Fases de la Orden | resupuesto : Presupues                   | sto Institucional | Nro Orden          | 2               | Mes: F     | Enero       |
| Sec. Fase                             | Indicador Estado<br>Compromiso Fase SIAF | Fecha<br>Estado   | Monto Soles        | Comprom         | meter      | 1           |
| 1 Compromiso - Operac Inicial         | Si Aprobado                              | 27/01/2011        | 300.00             |                 |            |             |
| 2 Compromiso - Rebaja                 | Si Aprobado                              | 27/01/2011        | -100.00            |                 |            |             |
|                                       |                                          |                   | 200.00             | Consulta        | PCA        |             |
| Resumen Presupuestal de la Orden      |                                          |                   |                    |                 |            |             |
| FF Rb Meta Clasif                     | Nombre                                   | Monto S/.         | Impuesto           | Certificación   | SIAF       |             |
| 1 00 0000 000 00 4 0 4 4 VE           |                                          | 200               | FF Rb Monto        | Nro : 0000      | 000001     |             |
| 1 00 0008 2.3.1 2.1 1 VES             | STUARIO, ACCESURIUS Y                    | 1 300.0           | JU                 | Sec : 0003      | -          |             |
|                                       |                                          | 300/              | .00                | 000.1111        |            |             |
| I <b>I</b> I                          |                                          | -                 |                    |                 |            |             |
| Marco Presupuestal                    |                                          |                   |                    |                 |            |             |
| FF/Rb Meta Cadena Funcion             | nal Clasificador                         | Marco Pptal       | keserva Pptal Rsv. | Cmp. Anual Fase | Compromiso | Saldo Pptal |
| 1-00 0008 20.006.0007.0000.1000110    | 0.3000010 2.3.1 2.1 1                    | 1,500.00          | 530.00             | .00             | 200.00     | 770.00      |
|                                       | Total                                    | 1,500.00          | 530.00             | .00             | 200.00     | 770.00      |
| Meta / 0008 - ACTIVIDADES PF          | ROPIAS DE LA ALTA DIRE                   | CCION PARA CI     | JMPLIR LAS FUNCION | NES DE SU COMPI | ETENCIA    |             |

#### c. Planilla de Viáticos / Compromiso

El Sistema permite realizar modificaciones si aún no ha realizado la Interfase SIAF.

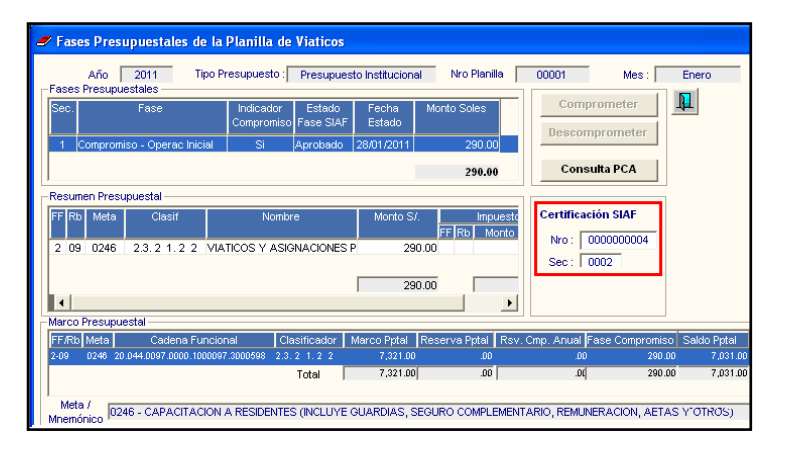

**Nota**: De no contar con los valores de Certificación SIAF, el Sistema enviará un mensaje de advertencia y permitirá comprometer el documento sin la Certificación. Sin embargo, para hacer la interfase al SIAF, este registro es obligatorio.

## V. TABLAS - PROVEEDORES

En la ventana **Mantenimiento de Proveedores**, se ha incorporado el indicador **REMYPE**, correspondiente a aquellas empresas que se encuentran registradas en el Registro Nacional de Micro y Pequeña Empresa.

En el recuadro en blanco, se marcará con un M cuando corresponda.

| Código                                                    | 1 Fee                                   | sha Reg 🛛 🗍                                | 00/00/0000   | Estado    | Proveedor<br>Consorcio |          |                                          |
|-----------------------------------------------------------|-----------------------------------------|--------------------------------------------|--------------|-----------|------------------------|----------|------------------------------------------|
| Nombre o<br>Razón Social<br>Giro<br>Modalidad<br>Tipo Doc | A & G PRODUC<br>VENTA DE PRO<br>Con RUC | CIONES S.A<br>DUCTOS<br>Nro Ruc<br>Nro Doc | 20343624329  |           | Tipo Persona           | REG.GRAL | echa Inscripción<br>00/00/0000<br>FACTUR |
| Tipo Contratista<br>Profesión                             | Contratista                             | •                                          | Reg. Nac. Pr | oveedores | Ver Rubros             | 5 F      |                                          |
|                                                           |                                         |                                            |              |           |                        |          |                                          |
| Dirección<br>Referencia                                   | CALLE ALCAN                             | FORES 132 (                                | TDA 6)       |           |                        |          |                                          |
| Dirección<br>Referencia<br>País                           | CALLE ALCAN                             | FORES 132 (                                | TDA 6)       | Prov      | vincia LIMA            |          |                                          |

En la ventana Reportes de las Órdenes de Compra /Servicio, se ha incorporado el filtro **REMYPE** para el Reporte Relación de Órdenes giradas por mes, con las opciones **Todos**, **SI y NO**.

| 🝠 Ordenes de Compra                                                                                                    | and Reportes                                                                          | X |
|----------------------------------------------------------------------------------------------------|---------------------------------------------------------------------------------------|---|
| Año 2011 • Mes Enero •<br>Origen Contrato TODOS •                                                                                                    | Año 2011 🔽                                                                            |   |
| №Orden         Fecha         № Cuadro<br>Adquisic.           0000001         03/01/2011         000001         A           0000002         01/01/2011         000002         A           0000003         01/01/2011         000003         A           0000004         01/01/2011         000005         C           0000005         03/01/2011         000006         A | Mes Inicial Enero REMYPE Si Mes Final Diciembre Proveedor FF/Rb Específica Meta Tarea |   |

De acuerdo a los filtros que el Usuario seleccione, el Sistema emitirá el Reporte Relación de Órdenes de Compra, por Proveedores REMYPE, Proveedores No REMYPE y TODOS

| Sistema Ir<br>Módulo de<br>versión 5.: | Fecha : 30/01/2011<br>Hora : 14:39<br>Página : 1 de 1                                                                                                    |       |           |          |     |       |        |  |  |  |
|----------------------------------------|----------------------------------------------------------------------------------------------------|-------|-----------|----------|-----|-------|--------|--|--|--|
| UNIDAD E<br>NRO. IDE                   | UNIDAD EJECUTORA : 001 UNIDAD DE PRUEBA<br>NRO. IDENTIFICACIÓN : 000046                                                                                                    |       |           |          |     |       |        |  |  |  |
| N°Orden                                | Exp. SIAF                                                                                                    | Fecha | Proveedor | Concepto | Mon | Valor | Estado |  |  |  |
| 0000001<br>0000003<br>0000005          | Image: 1000001         03/01/2011 A & C ELECTRIC S.A.         Tinta para impresora         S/.         2,512.73 Comprometido           0000003         01/01/2011 A & C ELECTRIC S.A.         Suministros eléctricos         S/.         793.55 Comprometido           0000005         03/01/2011 A & C ELECTRIC S.A.         Suministros eléctricos         S/.         793.55 Comprometido           0000005         03/01/2011 A & C ELECTRIC S.A.         Artículos de electricidad         S/.         915.00 Pendiente |       |           |          |     |       |        |  |  |  |
| Total de On                            | denes:3                                                                                                    |       |           |          |     |       |        |  |  |  |

# VI. PROGRAMACION – PAO ACTUALIZADO

En **Certificación de Disponibilidad Presupuestal**, cuando no se ha registrado los datos en el campo **Datos Expediente de Contratación**, el Sistema enviará el siguiente mensaje:

|   | Certificación                      | de Disponibilidad Pres                                   | ouestal            |                         |               |            |            |  |  |
|---|------------------------------------|----------------------------------------------------------|--------------------|-------------------------|---------------|------------|------------|--|--|
|   | Año 2011                           | Nº PAO 01011 Tipo                                        | V Tipo Proc. 14    | Fecha PA                | 0 15/01/2011  | Estado PAC | Autorizado |  |  |
|   | Nº Certif. Pptal.<br>Obieto        | Fecha Aut. I                                             | al. 29/01/2011     | Moneda Nuevo Sol        | Valor Estima  | ado S/.    | 560.00     |  |  |
|   | Datos Expedier<br>Requerimiento    | Datos Expediente de Contratación<br>Requerimiento        |                    |                         |               |            |            |  |  |
|   | Síntesis de Esp<br>por comision de | pecificaciones Técnicas<br>e servicios para realizar sup | ensaje al Usuario  |                         | X             |            |            |  |  |
| ļ | FF/Rb Meta/                        | Cadena Funciona                                          | Existe información | ión sin Actualizar. Des | ea Continuar? | f PAO      | Saldo      |  |  |
|   | MNemo<br>1 - 00 0002 20            | 0.004.0005.0000.1061817.30023                            | Sí                 | No                      |               | 560.00     | 298,880.00 |  |  |

# VII. PROCESOS DE SELECCIÓN - CONTRATOS

El Sistema permitirá continuar con el proceso de Compromiso Anual de Contratos provenientes de años anteriores, que se encuentran pendientes de ejecución.

Para ello, el Usuario deberá realizar lo siguiente:

- 1. Seleccionar el año actual, para que se visualice el campo Detalle Presupuestal por Año.
- Activar el menú contextual e insertar el detalle presupuestal correspondiente a las Metas, Fuente de Financiamiento, Clasificadores de Gasto y Centros de Costo, según corresponda.

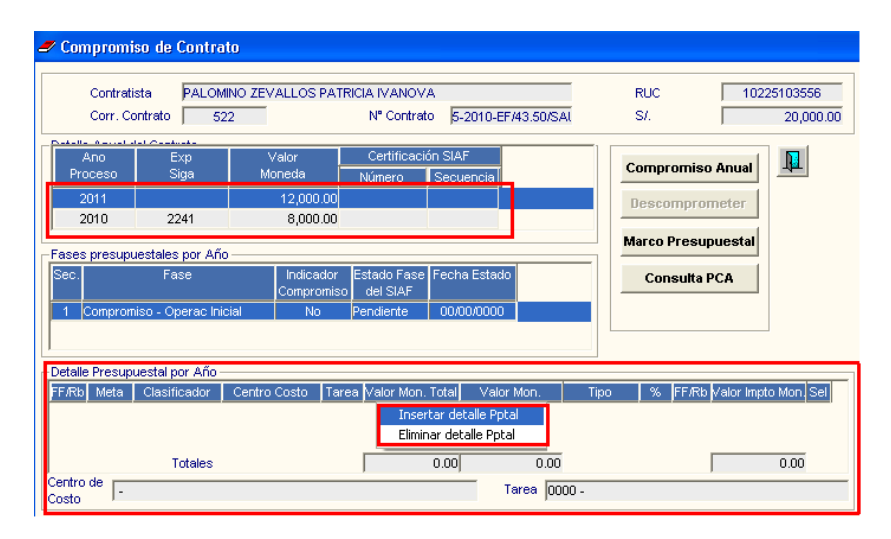

- 3. Verificar si cuenta con Marco Presupuestal y con Saldo PCA.
- 4. De contar con Disponibilidad Presupuestal, ejecutará el botón Compromiso Anual, para realizar el respectivo proceso.

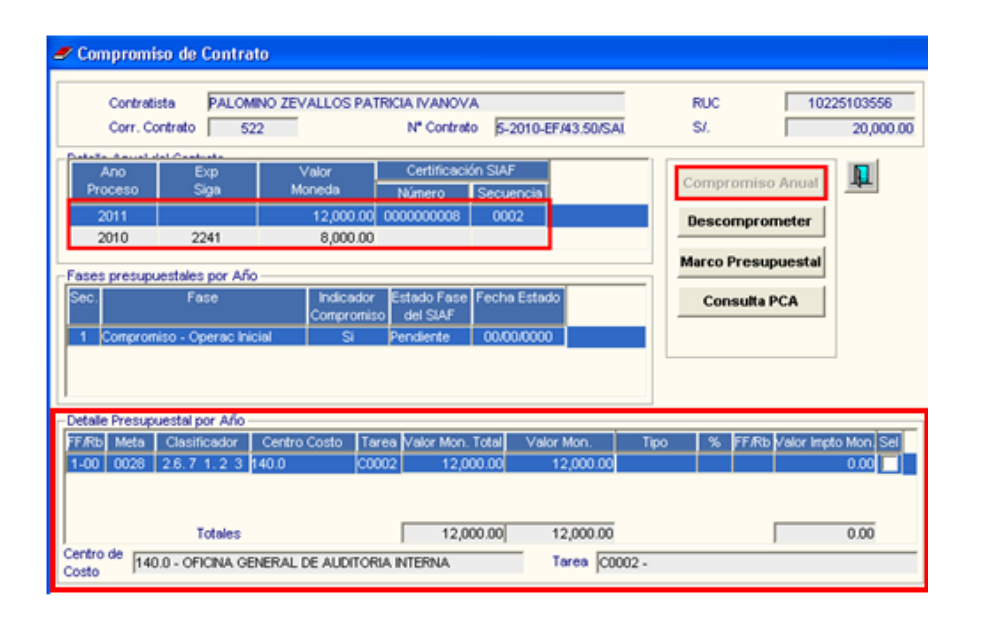

#### VIII. ADQUISICIONES - ORDENES DE COMPRA / SERVICIO

Para órdenes que provienen de Procesos de Selección, que no cuenten con Contrato, y cuyo PAO se encuentra en estado **Concluido**, el Sistema no permitirá Comprometer y Descomprometer la Orden, mostrando el siguiente mensaje:

| Mensaje | de Usuario 🛛 🗙                                       |
|---------|------------------------------------------------------|
| (į)     | El PAO al que hace referencia se encuentra CONCLUIDO |
|         | Aceptar                                              |

#### IX. <u>VIÁTICOS Y PASAJES - AUTORIZACIÓN DE PLANILLA DE VIÁTICOS -</u> <u>REPORTE</u>

En esta opción se ha incorporado el reporte 'Detalle de Planilla de Viáticos'.

Al dar clic en el icono de la cabecera de la ventana Autorización de Planillas de Viáticos, el Sistema mostrará la ventana Selección de Reporte donde marcará la opción Clistado de Planilla de Viáticos - Detalle

| ete          | ccion de Reporte                             |
|--------------|----------------------------------------------|
| $\Gamma^{R}$ | eporte                                       |
|              | 🔿 Planilla de Viáticos y Gastos de Viaje     |
|              | O Anexo Nº 3                                 |
|              | C Anexo Nº 4                                 |
|              | O Listado de Planilla de Viáticos            |
|              | Listado de Planilla de Viáticos - Detalle    |
|              | C Listado de Planilla de Viáticos - Destinos |
|              | A N                                          |

El Sistema presentará el reporte 'Detalle de Planillas de Viáticos' mostrando los siguientes datos: Fecha de ejecución, Estado, Comisionado, Centro de Costo, Expediente SIAF, Pedido, Nº de Planilla, Mes de Ejecución, Fuente de Financiamiento y Rubro, Meta, Clasificador Viático, Monto Viático, Clasificador Pasaje y Monto Pasaje.

| Sistema Integrado de Gestión Administrativa Fecha :<br>Módulo de Logística Hora:<br>versión 5.5.0 Página :<br>Detalle de Planillas de Viáticos<br>Año : 2011 |              |               |                                |       |                     |            |              |                 | 30/01/2011<br>08:24:32<br>1 de 1 |               |         |               |
|----------------------------------------------------------------------------------------------------|--------------|---------------|--------------------------------|-------|---------------------|------------|--------------|-----------------|----------------------------------|---------------|---------|---------------|
| UNIE                                                                                                    | AD EJECUTO   | RA : 001 UNI  | IDAD DE PRU                    | JEBA  |                     |            |              |                 |                                  |               |         |               |
| NRO                                                                                                    | . IDENTIFICA | CIÓN : 999999 |                                |       |                     |            |              |                 |                                  |               |         |               |
| Item                                                                                                    | Fecha        | Estado        |                                | Corr  | nisionado           | )          |              | Centro de Costo |                                  | Exp. SIAF     | Pedido  | Nro° Planilla |
| 1.                                                                                                    | 03/01/2011   | Comprometido  | PEREZ JUA                      | ٨N    |                     |            | DESPACHO     | MINISTERIAL     |                                  | 000000028     | 1       | 00001         |
|                                                                                                    |              | Mes Ej        | ecución F                      | FF/Rb | Meta                | Clasificad | lor Viático  | Monto Víatico   | Clasif                           | icador Pasaje | Monto I | Pasaje        |
|                                                                                                    |              | 01            |                                | 1-00  | 0033                | 2.3.2      | 1.2 2        | 1,200.00        | 2.3                              | 3.2 1.2 1     |         | 20.00         |
| 2.                                                                                                    | 07/01/2011   | Comprometido  | REYES MAR                      | RIA   |                     |            | DESPACHO     | MINISTERIAL     |                                  | 000000039     | 2       | 00002         |
| Mes Ejecución FF/Rb Meta                                                                                                    |              | Clasificad    | ificador Viático Monto Víatico |       | Clasificador Pasaje |            | Monto Pasaje |                 |                                  |               |         |               |
|                                                                                                    |              | 01            |                                | 1-00  | 0033                | 2.3.2      | 1.2 2        | 4,800.00        | 2.3                              | 3.2 1.2 1     |         | 0.00          |
|                                                                                                    |              |               |                                |       |                     |            |              |                 |                                  |               |         |               |